# **OmpSs-2@FPGA User Guide**

Release 3.2.0

**BSC Programming Models** 

Nov 25, 2024

# CONTENTS

| 1.1       Perequisites       3         1.1.1       Git Large File Storage       3         1.1.2       Vendor backends - Xilinx Vivado       3         1.2       Stable release       3         1.3       Individual git repositories       4         1.3.1       Accelerator Integration Tool (AIT)       4         1.3.2       Kernel module       5         1.3.3       XDMA       5         1.3.4       XTasks       5         1.3.5       ovni       5         1.3.6       Nanos6-fpga       6         1.3.7       LLVM/Clang       6         2       Develop OmpSs-2@FPGA programs       7         2.1       Limitations       7         2.2       Specific differences in clauses and directives in OmpSs-2@FPGA VS OmpSs-2       7         2.3       Clauses of task directive       8         2.3.1       num_instances       8         2.3.2       affinity       8         2.3.3       copy_in/out       8         2.3.4       copy_odeps       9         2.4       Caluses of task directive API       9         3       1.1       fompss-fpga-memory-port-width       13                                                                                                    | 1 | Insta | OmpSs-2@FPGA toolchain                                                    | 3  |
|----------------------------------------------------------------------------------------------------|---|-------|---------------------------------------------------------------------------|----|
| 1.1.1       Git Large File Storage       3         1.1.2       Vendor backends - Xilinx Vivado       3         1.2       Stable release       3         1.3       Individual git repositories       4         1.3.1       Accelerator Integration Tool (AIT)       4         1.3.2       Kernel module       5         1.3.3       XDMA       5         1.3.4       XTasks       5         1.3.5       ovni       5         1.3.6       Nanosó-frga       6         1.3.7       LLVM/Clang       6         2       Develop OmpSs-2@FPGA programs       7         2.1       Limitations       7         2.2       Specific differences in clauses and directives in OmpSs-2@FPGA VS OmpSs-2       7         2.3       Clauses of task directive       8       2.3.1       num_instances       8         2.3.2       affinity       8       2.3.3       copy_deps       9         2.4       Calls to Nanos6 API       9       9       2.4       Calls to Nanos6 API       9         2.4.1       Nanos6 FPGA Architecture API       9       13       3.1.1       fompss-fpga-ait-flags       13         3.1.1       fompss-fpga-ait                                                              |   | 1.1   | Prerequisites                                                             | 3  |
| 1.1.2       Vendor backends - Xilinx Vivado       3         1.2       Stable release       3         1.3       Individual git repositories       4         1.3.1       Accelerator Integration Tool (AIT)       4         1.3.2       Kernel module       5         1.3.3       XDMA       5         1.3.4       xTasks       5         1.3.5       ovni       5         1.3.6       Nanos6-fpga       6         1.3.7       LIVM/Clang       6         2       Develop OmpSs-2@FPGA programs       7         2.1       Limitations       7         2.2       Specific differences in clauses and directives in OmpSs-2@FPGA VS OmpSs-2       7         2.3       Clauses of task directive       8         2.3.1       num_instances       8         2.3.2       affinity       8         2.3.3       copy_in/out       8         2.3.4       copy_ideps       9         2.4       Calls to Nanos6 API       9         2.4.1       Nanos6 FPGA Architecture API       9         3       3.1.1       fompss-fpga-memory-port-width       13         3.1.2       fompss-fpga-memory-port-width       13 </td <td></td> <td></td> <td>1.1.1 Git Large File Storage</td> <td>3</td>              |   |       | 1.1.1 Git Large File Storage                                              | 3  |
| 1.2       Stable release.       3         1.3       Individual git repositories       4         1.3.1       Accelerator Integration Tool (AIT)       4         1.3.2       Kernel module       5         1.3.3       XDMA       5         1.3.4       xTasks       5         1.3.5       ovni       5         1.3.6       Nanos6-fpga       6         1.3.7       LLVM/Clang       6         2       Develop OmpSs-2@FPGA programs       7         2.1       Limitations       7         2.2       Specific differences in clauses and directives in OmpSs-2@FPGA VS OmpSs-2       7         2.3       Clauses of task directive       8         2.3.1       num_instances       8         2.3.2       affinity       8         2.3.3       copy_in/out       8         2.3.4       copy_infout       9         2.4.1       Nanos6 FPGA Architecture API       9         3       Compile OmpSs-2@FPGA programs       13         3.1.1       fompss-fpga-ait-flags       13         3.1.2       fompss-fpga-ait-flags       13         3.1.4       fompss-fpga-memory-port-width       14                                                                                                    |   |       | 1.1.2 Vendor backends - Xilinx Vivado                                     | 3  |
| 1.3       Individual git repositories       4         1.3.1       Accelerator Integration Tool (AIT)       4         1.3.2       Kernel module       5         1.3.3       XDMA       5         1.3.4       xTasks       5         1.3.5       ovni       5         1.3.6       Nanos6-fpga       6         1.3.7       LLVM/Clang       6         2.0       Develop OmpSs-2@FPGA programs       7         2.1       Limitations       7         2.2       Specific differences in clauses and directives in OmpSs-2@FPGA VS OmpSs-2       7         2.3       Clauses of task directive       8         2.3.1       num_instances       8         2.3.2       affinity       8         2.3.3       copy_in/out       8         2.3.4       copy_deps       9         2.4       Calls to Nanos6 API       9         2.4.1       Nanos6 FPGA programs       13         3.1.1       fompss-fpga-aut-flags       13         3.1.2       fompss-fpga-aut-flags       13         3.1.3       fompss-fpga-instrumentation       14         3.1.4       fompss-fpga-instrumentation       14                                                                                                    |   | 1.2   | Stable release                                                            | 3  |
| 1.3.1       Accelerator Integration Tool (AIT)       4         1.3.2       Kernel module       5         1.3.3       XDMA       5         1.3.4       XTasks       5         1.3.5       ovni       5         1.3.6       Nanos6-fpga       6         1.3.7       LLVM/Clang       6         2       Develop OmpSs-2@FPGA programs       7         2.1       Limitations       7         2.2       Specific differences in clauses and directives in OmpSs-2@FPGA VS OmpSs-2       7         2.3       Clauses of task directive       8         2.3.1       num_instances       8         2.3.2       affinity       8         2.3.3       copy_in/out       8         2.3.4       copy_deps       9         2.4.1       Nanos6 FPGA Architecture API       9         2.4.1       Nanos6 FPGA Architecture API       9         3       Ompss-fpga-emerory-port-width       13         3.1.1       fompss-fpga-ait-flags       13         3.1.2       fompss-fpga-enerory-port       14         3.1.4       fompss-fpga-enerory-port       14         3.1.4       fompss-fpga-enerory-port       14 <td>1.3</td> <td>Individual git repositories</td> <td>4</td>                              |   | 1.3   | Individual git repositories                                               | 4  |
| 1.3.2       Kernel module       5         1.3.3       XDMA       5         1.3.4       xTasks       5         1.3.5       ovni       5         1.3.6       Nanos6-fpga       6         1.3.7       LLVM/Clang       6         2       Develop OmpSs-2@FPGA programs       7         2.1       Limitations       7         2.2       Specific differences in clauses and directives in OmpSs-2@FPGA VS OmpSs-2       7         2.3       Clauses of task directive       8         2.3.1       num_instances       8         2.3.2       affinity       8         2.3.3       copy_in/out       8         2.3.4       copy_deps       9         2.4       Calls to Nanos6 API       9         2.4.1       Nanos6 FPGA Architecture API       9         3       Compile OmpSs-2@FPGA programs       13         3.1.1       fompss-fpga-ait-flags       13         3.1.2       fompss-fpga-ait-flags       13         3.1.3       fompss-fpga-instrumentation       14         3.1.4       fompss-fpga-intrumentation       14         3.1.5       fompss-fpga-intrumentation       14                                                                                                    |   |       | 1.3.1 Accelerator Integration Tool (AIT)                                  | 4  |
| 1.3.3       XDMA       5         1.3.4       xTasks       5         1.3.5       ovni       5         1.3.6       Nanos6-fpga       6         1.3.7       LLVM/Clang       6         2       Develop OmpSs-2@FPGA programs       7         2.1       Limitations       7         2.2       Specific differences in clauses and directives in OmpSs-2@FPGA VS OmpSs-2       7         2.3       Clauses of task directive       8         2.3.1       num_instances       8         2.3.2       affinity       8         2.3.3       copy_in/out       8         2.3.4       copy_in/out       8         2.3.4       copy_in/out       8         2.3.4       copy_in/out       8         2.3.4       copy_in/out       8         2.3.4       copy_in/out       8         2.3.4       copy_in/out       9         2.4.1       Nanos6 FPGA Architecture API       9         3       Compile OmpSs-2@FPGA Programs       13         3.1.1       fompss-fpga-ait-flags       13         3.1.2       fompss-fpga-ait-flags       13         3.1.3       fompss-fpga-memory-port-width                                                                                                    |   |       | 1.3.2 Kernel module                                                       | 5  |
| 1.3.4       xTasks       5         1.3.5       ovni       5         1.3.6       Nanos6-fpga       6         1.3.7       LLVM/Clang       6         2       Develop OmpSs-2@FPGA programs       7         2.1       Limitations       7         2.2       Specific differences in clauses and directives in OmpSs-2@FPGA VS OmpSs-2       7         2.3       Clauses of task directive       8         2.3.1       num_instances       8         2.3.2       affinity       8         2.3.3       copy_in/out       8         2.3.4       copy_in/out       8         2.3.4       copy_deps       9         2.4       Calls to Nanos6 API       9         2.4.1       Nanos6 FPGA Architecture API       9         3       Compile OmpSs-2@FPGA programs       13         3.1.1       fompss-fpga-wrapper-code       13         3.1.2       fompss-fpga-ait-flags       13         3.1.3       fompss-fpga-dit-flags       13         3.1.4       fompss-fpga-dit-flags       13         3.1.5       fompss-fpga-dit-flags       14         3.1.4       fompss-fpga-deckek-limits-memory-port       14     <                                                                                  |   |       | 1.3.3 XDMA                                                                | 5  |
| 1.3.5       ovni       5         1.3.6       Nanos6-fpga       6         1.3.7       LLVM/Clang       6         2       Develop OmpSs-2@FPGA programs       7         2.1       Limitations       7         2.2       Specific differences in clauses and directives in OmpSs-2@FPGA VS OmpSs-2       7         2.3       Clauses of task directive       8         2.3.1       num_instances       8         2.3.2       affinity       8         2.3.3       copy_in/out       8         2.3.4       copy_deps       9         2.4       Calls to Nanos6 FPGA Architecture API       9         2.4.1       Nanos6 FPGA programs       13         3.1.1       fompss-fpga-wrapper-code       13         3.1.2       fompss-fpga-memory-port-width       14         3.1.3       fompss-fpga-memory-port-width       14         3.1.4       fompss-fpga-instrumentation       14         3.2.4       Accelerator placement options       14         3.1.2       fompss-fpga-instrumentation       14         3.1.2       Accelerator placement options       14         3.2.3       Accelerator interconnect options       14 <t< td=""><td></td><td></td><td>1.3.4 xTasks</td><td>5</td></t<> |   |       | 1.3.4 xTasks                                                              | 5  |
| 1.3.6       Nanos6-fpga       6         1.3.7       LLVM/Clang       6         2       Develop OmpSs-2@FPGA programs       7         2.1       Limitations       7         2.2       Specific differences in clauses and directives in OmpSs-2@FPGA VS OmpSs-2       7         2.3       Clauses of task directive       8         2.3.1       num_instances       8         2.3.2       affinity       8         2.3.3       copy_in/out       8         2.3.4       copy_deps       9         2.4       calls to Nanos6 API       9         2.4.1       Nanos6 FPGA Architecture API       9         3       Compile OmpSs-2@FPGA programs       13         3.1.1       fompss-fpga-wrapper-code       13         3.1.2       fompss-fpga-memory-port-width       14         3.1.4       fompss-fpga-instrumentation       14         3.1.5       fompss-fpga-instrumentation       14         3.2.1       AIT options       14         3.2.3       Accelerator placement options       21         3.3       Binaries       24         3.4       Bitstream       24         3.4.1       HW Instrumentation <t< td=""><td></td><td></td><td>1.3.5 ovni</td><td>5</td></t<>                   |   |       | 1.3.5 ovni                                                                | 5  |
| 1.3.7       LLVM/Clang       6         2       Develop OmpSs-2@FPGA programs       7         2.1       Limitations       7         2.2       Specific differences in clauses and directives in OmpSs-2@FPGA VS OmpSs-2       7         2.3       Clauses of task directive       8         2.3.1       num_instances       8         2.3.2       affinity       8         2.3.3       copy_in/out       8         2.3.4       copy_deps       9         2.4       Calls to Nanos6 API       9         2.4.1       Nanos6 FPGA Architecture API       9         3       Compile OmpSs-2@FPGA programs       13         3.1       LLVM/Clang FPGA Phase options       13         3.1.1       fompss-fpga-wrapper-code       13         3.1.2       fompss-fpga-ait-flags       13         3.1.3       fompss-fpga-instrumentation       14         3.1.4       fompss-fpga-instrumentation       14         3.2.4       Accelerator placement options       21         3.3       Binaries       24         3.4       Bitstream       24         3.4       Bitstream       24         3.4       Bitstream       24 </td <td></td> <td></td> <td>1.3.6 Nanos6-fpga</td> <td>6</td>                |   |       | 1.3.6 Nanos6-fpga                                                         | 6  |
| 2 Develop OmpSs-2@FPGA programs       7         2.1 Limitations       7         2.2 Specific differences in clauses and directives in OmpSs-2@FPGA VS OmpSs-2       7         2.3 Clauses of task directive       8         2.3.1 num_instances       8         2.3.2 affinity       8         2.3.3 copy_in/out       8         2.3.4 copy_deps       9         2.4 Calls to Nanos6 API       9         2.4.1 Nanos6 FPGA Architecture API       9         2.4.1 Nanos6 FPGA Architecture API       9         3 Compile OmpSs-2@FPGA programs       13         3.1.1 fompss-fpga-wrapper-code       13         3.1.2 fompss-fpga-aremory-port-width       14         3.1.3 fompss-fpga-memory-port-width       14         3.1.4 fompss-fpga-instrumentation       14         3.2.1 AIT options       14         3.2.2 Accelerator placement options       18         3.2.3 Accelerator interconnect options       21         3.3 Binaries       24         3.4.1 HW Instrumentation       24         3.4.1 HW Instrumentation       25                                                                                                    |   |       | 137 LLVM/Clang                                                            | 6  |
| 2       Develop OmpSs-2@FPGA programs       7         2.1       Limitations       7         2.2       Specific differences in clauses and directives in OmpSs-2@FPGA VS OmpSs-2       7         2.3       Clauses of task directive       8         2.3.1       num_instances       8         2.3.2       affinity       8         2.3.3       copy_in/out       8         2.3.4       copy_deps       9         2.4       Calls to Nanos6 API       9         2.4.1       Nanos6 FPGA Architecture API       9         3       Compile OmpSs-2@FPGA programs       13         3.1       LLVM/Clang FPGA Programs       13         3.1.1       fompss-fpga-wrapper-code       13         3.1.2       fompss-fpga-memory-port-width       14         3.1.3       fompss-fpga-memory-port-width       14         3.1.4       fompss-fpga-instrumentation       14         3.2.1       AIT options       14         3.2.2       Accelerator placement options       18         3.2.3       Accelerator placement options       21         3.3       Binaries       24         3.4       Bitstream       24         3.4.1 <t< td=""><td></td><td></td><td></td><td>0</td></t<>                    |   |       |                                                                           | 0  |
| 2.1       Limitations       7         2.2       Specific differences in clauses and directives in OmpSs-2@FPGA VS OmpSs-2       7         2.3       Clauses of task directive       8         2.3.1       num_instances       8         2.3.2       affinity       8         2.3.3       copy_infout       8         2.3.4       copy_infout       8         2.3.4       copy_deps       9         2.4       Calls to Nanos6 API       9         2.4.1       Nanos6 FPGA Architecture API       9         2.4.1       Nanos6 FPGA programs       13         3.1       LLVM/Clang FPGA Programs       13         3.1.1       fompss-fpga-wrapper-code       13         3.1.2       fompss-fpga-ait-flags       13         3.1.3       fompss-fpga-instrumentor       14         3.1.4       fompss-fpga-instrumentor       14         3.1.5       fompss-fpga-instrumentation       14         3.2.1       AIT options       14         3.2.3       Accelerator placement options       21         3.3       Binaries       24         3.4       Bitstream       24         3.4.1       HW Instrumentation       2                                                                             | 2 | Deve  | op OmpSs-2@FPGA programs                                                  | 7  |
| 2.2       Specific differences in clauses and directives in OmpSs-2@FPGA VS OmpSs-2       7         2.3       Clauses of task directive       8         2.3.1       num_instances       8         2.3.2       affinity       8         2.3.3       copy_in/out       8         2.3.4       copy_deps       9         2.4       Calls to Nanos6 API       9         2.4.1       Nanos6 FPGA programs       13         3.1       LLVM/Clang FPGA programs       13         3.1.1       fompss-fpga-wrapper-code       13         3.1.2       fompss-fpga-int-flags       13         3.1.3       fompss-fpga-instrumentation       14         3.1.4       fompss-fpga-instrumentation       14         3.2.1       AIT options       14         3.2.2       Accelerator placement options       21         3.3       Binaries       21         3.4       Bitstream       24         3.4.1       HW Instrumentation       24                                                                                                    |   | 2.1   | Limitations                                                               | 7  |
| 2.3       Clauses of task directive       8         2.3.1       num_instances       8         2.3.2       affinity       8         2.3.3       copy_in/out       8         2.3.4       copy_deps       9         2.4       Calls to Nanos6 API       9         2.4.1       Nanos6 FPGA Architecture API       9         3       Compile OmpSs-2@FPGA programs       13         3.1       LLVM/Clang FPGA Phase options       13         3.1.1       fompss-fpga-wrapper-code       13         3.1.2       fompss-fpga-memory-port-width       14         3.1.3       fompss-fpga-check-limits-memory-port       14         3.1.5       fompss-fpga-instrumentation       14         3.2.1       AIT options       14         3.2.2       Accelerator placement options       21         3.3       Binaries       24         3.4       Bitstream       24         3.4       Bitstream       24         3.4.1       HW Instrumentation       25                                                                                                    |   | 2.2   | Specific differences in clauses and directives in OmpSs-2@FPGA VS OmpSs-2 | 7  |
| 2.3.1       num_instances       8         2.3.2       affinity       8         2.3.3       copy_in/out       8         2.3.4       copy_deps       9         2.4       Calls to Nanos6 API       9         2.4.1       Nanos6 FPGA Architecture API       9         3       Compile OmpSs-2@FPGA programs       13         3.1       LLVM/Clang FPGA Phase options       13         3.1.1       fompss-fpga-wrapper-code       13         3.1.2       fompss-fpga-ait-flags       13         3.1.2       fompss-fpga-ait-flags       13         3.1.3       fompss-fpga-check-limits-memory-port       14         3.1.4       fompss-fpga-check-limits-memory-port       14         3.1.5       fompss-fpga-instrumentation       14         3.2.2       Accelerator placement options       14         3.2.3       Accelerator interconnect options       21         3.3       Binaries       24       34.1         3.4.1       HW Instrumentation       24         3.4.1       HW Instrumentation       25                                                                                                    |   | 2.3   | Clauses of task directive                                                 | 8  |
| 2.3.2       affinity       8         2.3.3       copy_in/out       8         2.3.4       copy_deps       9         2.4       Calls to Nanos6 API       9         2.4.1       Nanos6 FPGA Architecture API       9         3       Compile OmpSs-2@FPGA programs       13         3.1       LLVM/Clang FPGA Phase options       13         3.1.1       fompss-fpga-wrapper-code       13         3.1.2       fompss-fpga-ait-flags       13         3.1.3       fompss-fpga-acheck-limits-memory-port       14         3.1.4       fompss-fpga-check-limits-memory-port       14         3.1.5       fompss-fpga-instrumentation       14         3.2.1       AIT options       14         3.2.2       Accelerator placement options       21         3.3       Binaries       21         3.4       Bitstream       24         3.4.1       HW Instrumentation       24                                                                                                    |   |       | 2.3.1 num instances                                                       | 8  |
| 2.3.3       copy_in/out       8         2.3.4       copy_deps       9         2.4       Calls to Nanos6 API       9         2.4.1       Nanos6 FPGA Architecture API       9         3       Compile OmpSs-2@FPGA programs       13         3.1       LLVM/Clang FPGA Phase options       13         3.1.1       fompss-fpga-wrapper-code       13         3.1.2       fompss-fpga-ait-flags       13         3.1.3       fompss-fpga-memory-port-width       14         3.1.4       fompss-fpga-check-limits-memory-port       14         3.1.5       fompss-fpga-instrumentation       14         3.2.1       AIT options       14         3.2.2       Accelerator placement options       21         3.3       Binaries       21         3.4       Bitstream       24         3.4       Bitstream       24         3.4.1       HW Instrumentation       25                                                                                                    |   |       | 2.3.2 affinity                                                            | 8  |
| 2.3.4       copy_deps       9         2.4       Calls to Nanos6 API       9         2.4.1       Nanos6 FPGA Architecture API       9         3       Compile OmpSs-2@FPGA programs       13         3.1       LLVM/Clang FPGA Phase options       13         3.1.1       fompss-fpga-wrapper-code       13         3.1.2       fompss-fpga-ait-flags       13         3.1.3       fompss-fpga-memory-port-width       14         3.1.4       fompss-fpga-check-limits-memory-port       14         3.1.5       fompss-fpga-instrumentation       14         3.2.1       AIT options       14         3.2.2       Accelerator placement options       18         3.2.3       Accelerator interconnect options       21         3.3       Binaries       24         3.4       Bitstream       24         3.4.1       HW Instrumentation       25                                                                                                    |   |       | 2.3.3 copy in/out                                                         | 8  |
| 2.4       Calls to Nanosó API       9         2.4.1       Nanosó FPGA Architecture API       9         3       Compile OmpSs-2@FPGA programs       13         3.1       LLVM/Clang FPGA Phase options       13         3.1.1       fompss-fpga-wrapper-code       13         3.1.2       fompss-fpga-ait-flags       13         3.1.3       fompss-fpga-memory-port-width       14         3.1.4       fompss-fpga-instrumentation       14         3.1.5       fompss-fpga-instrumentation       14         3.2.1       AIT options       14         3.2.2       Accelerator placement options       14         3.2.3       Accelerator interconnect options       21         3.3       Binaries       24         3.4       Bitstream       24         3.4.1       HW Instrumentation       25                                                                                                    |   |       | 2.3.4 copy deps                                                           | 9  |
| 2.4.1       Nanos6 FPGA Architecture API       9         3       Compile OmpSs-2@FPGA programs       13         3.1       LLVM/Clang FPGA Phase options       13         3.1.1       fompss-fpga-wrapper-code       13         3.1.2       fompss-fpga-ait-flags       13         3.1.3       fompss-fpga-memory-port-width       14         3.1.4       fompss-fpga-check-limits-memory-port       14         3.1.5       fompss-fpga-instrumentation       14         3.2.1       AIT options       14         3.2.2       Accelerator placement options       14         3.2.3       Accelerator interconnect options       21         3.3       Binaries       24         3.4       Bitstream       24         3.4.1       HW Instrumentation       25         3.4.2       Shord memory nort       25                                                                                                    |   | 2.4   | Calls to Nanos6 API                                                       | 9  |
| 3 Compile OmpSs-2@FPGA programs       13         3.1 LLVM/Clang FPGA Phase options       13         3.1.1 fompss-fpga-wrapper-code       13         3.1.2 fompss-fpga-ait-flags       13         3.1.3 fompss-fpga-memory-port-width       14         3.1.4 fompss-fpga-check-limits-memory-port       14         3.1.5 fompss-fpga-instrumentation       14         3.2.1 AIT options       14         3.2.2 Accelerator placement options       18         3.2.3 Accelerator interconnect options       21         3.3 Binaries       24         3.4.1 HW Instrumentation       25         3.4.2 Shared memory port       25                                                                                                    |   |       | 2.4.1 Nanos6 FPGA Architecture API                                        | 9  |
| 3.1       LLVM/Clang FPGA Phase options       13         3.1.1       fompss-fpga-wrapper-code       13         3.1.2       fompss-fpga-ait-flags       13         3.1.3       fompss-fpga-memory-port-width       14         3.1.4       fompss-fpga-check-limits-memory-port       14         3.1.5       fompss-fpga-instrumentation       14         3.2       AIT options       14         3.2.1       AIT options       14         3.2.2       Accelerator placement options       14         3.2.3       Accelerator interconnect options       18         3.3       Binaries       24         3.4       Bitstream       24         3.4.1       HW Instrumentation       25         3.4.2       Shored memory port       25                                                                                                    | 3 | Com   | ile OmpSs-2@FPGA programs                                                 | 13 |
| 3.1.1fompss-fpga-wrapper-code133.1.2fompss-fpga-ait-flags133.1.3fompss-fpga-memory-port-width143.1.4fompss-fpga-check-limits-memory-port143.1.5fompss-fpga-instrumentation143.2AIT options143.2.1AIT options143.2.3Accelerator placement options183.3Binaries213.4Bitstream243.4HW Instrumentation253.4.1HW Instrumentation25                                                                                                    |   | 3.1   | LLVM/Clang FPGA Phase options                                             | 13 |
| 3.1.2       fompss-fpga-ait-flags       13         3.1.3       fompss-fpga-memory-port-width       14         3.1.4       fompss-fpga-check-limits-memory-port       14         3.1.5       fompss-fpga-instrumentation       14         3.2       AIT options       14         3.2.1       AIT options       14         3.2.2       Accelerator placement options       14         3.2.3       Accelerator interconnect options       18         3.4       Bitstream       24         3.4       HW Instrumentation       25         3.4.1       HW Instrumentation       25                                                                                                    |   |       | 3.1.1 fompss-fpga-wrapper-code                                            | 13 |
| 3.1.3       fompss-fpga-memory-port-width       14         3.1.4       fompss-fpga-check-limits-memory-port       14         3.1.5       fompss-fpga-instrumentation       14         3.2       AIT options       14         3.2.1       AIT options       14         3.2.2       Accelerator placement options       14         3.2.3       Accelerator interconnect options       18         3.3       Binaries       24         3.4       Bitstream       24         3.4.1       HW Instrumentation       25         3.4.2       Sharad memory port       25                                                                                                    |   |       | 3.1.2 fompss-fpga-ait-flags                                               | 13 |
| 3.1.4       fompss-fpga-check-limits-memory-port       14         3.1.5       fompss-fpga-instrumentation       14         3.2       AIT options       14         3.2.1       AIT options       14         3.2.2       Accelerator placement options       14         3.2.3       Accelerator interconnect options       18         3.3       Binaries       21         3.4       Bitstream       24         3.4.1       HW Instrumentation       25         3.4.2       Sharad memory port       25                                                                                                    |   |       | 3.1.3 fompss-fpga-memory-port-width                                       | 14 |
| 3.1.5       fompss-fpga-instrumentation       14         3.2       AIT options       14         3.2.1       AIT options       14         3.2.2       Accelerator placement options       14         3.2.3       Accelerator interconnect options       18         3.3       Binaries       24         3.4       Bitstream       24         3.4.1       HW Instrumentation       25         3.4.2       Sharad memory part       25                                                                                                    |   |       | 3.1.4 fompss-fpga-check-limits-memory-port                                | 14 |
| 3.2       AIT options       14         3.2.1       AIT options       14         3.2.2       Accelerator placement options       14         3.2.3       Accelerator interconnect options       18         3.3       Binaries       21         3.4       Bitstream       24         3.4.1       HW Instrumentation       25         3.4.2       Sharad memory part       25                                                                                                    |   |       | 3.1.5 fompss-fpga-instrumentation                                         | 14 |
| 3.2.1       AIT options       14         3.2.2       Accelerator placement options       18         3.2.3       Accelerator interconnect options       21         3.3       Binaries       24         3.4       Bitstream       24         3.4.1       HW Instrumentation       25         3.4.2       Sharad memory part       25                                                                                                    |   | 3.2   | AIT options                                                               | 14 |
| 3.2.2       Accelerator placement options       18         3.2.3       Accelerator interconnect options       21         3.3       Binaries       24         3.4       Bitstream       24         3.4.1       HW Instrumentation       25         3.4.2       Sharad memory part       25                                                                                                    |   |       | 3.2.1 AIT options                                                         | 14 |
| 3.2.3       Accelerator interconnect options       21         3.3       Binaries       24         3.4       Bitstream       24         3.4.1       HW Instrumentation       25         3.4.2       Sharad memory part       25                                                                                                    |   |       | 3.2.2 Accelerator placement options                                       | 18 |
| 3.3       Binaries       24         3.4       Bitstream       24         3.4.1       HW Instrumentation       25         3.4.2       Sharad memory part       25                                                                                                    |   |       | 3.2.3 Accelerator interconnect options                                    | 21 |
| 3.4       Bitstream       24         3.4.1       HW Instrumentation       25         3.4.2       Sharad memory part       25                                                                                                    |   | 3.3   | Binaries                                                                  | 24 |
| 3.4.1 HW Instrumentation                                                                                                    |   | 3.4   | Bitstream                                                                 | 24 |
| 3.4.2 Sharad memory part 25                                                                                                    |   | 2     | 3.4.1 HW Instrumentation                                                  | 25 |
| 2.4.2 SHALEU HEHIOLY DOLL                                                                                                    |   |       | 3.4.2 Shared memory port                                                  | 25 |

|   | 3.5                                                                           | Boot Files                                                                                                    | 25                                                                                                    |
|---|-------------------------------------------------------------------------------|----------------------------------------------------------------------------------------------------|----------------------------------------------------------------------------------------------------|
| 4 | Run                                                                           | ning OmpSs-2@FPGA Programs                                                                                                    | 27                                                                                                    |
|   | 4.1                                                                           | Nanos6 FPGA Architecture configuration                                                                                                    | 27                                                                                                    |
|   | 4.2                                                                           | Running OMPIF applications                                                                                                    | 28                                                                                                    |
|   |                                                                               | 4.2.1 Install cluster scripts                                                                                                    | . 28                                                                                                    |
|   |                                                                               | 4.2.2 Application execution                                                                                                    | 28                                                                                                    |
|   | 43                                                                            | POM AXI-Lite interface memory map                                                                                                    | 29                                                                                                    |
|   | 110                                                                           | 4.3.1 How to enable the AXL-I ite interface                                                                                                    | · · <u>-</u> ><br>30                                                                                                    |
|   |                                                                               | 4.3.2 How to read the registers with ODMA                                                                                                    | 30                                                                                                    |
|   | 11                                                                            | Owni FDGA instrumentation                                                                                                    | 30                                                                                                    |
|   | т.т                                                                           | $\Lambda \Lambda 1$ Proceeding $\Lambda$                                                                                                    |                                                                                                    |
|   |                                                                               | 4.4.2 Punning the application                                                                                                    |                                                                                                    |
|   |                                                                               | 4.4.2 Running the application                                                                                                    |                                                                                                    |
|   |                                                                               | 4.4.5 Processing fraces                                                                                                    | 31                                                                                                    |
| 5 | Gene                                                                          | erate boot files for Xilinx SoC boards                                                                                                    | 33                                                                                                    |
|   | 5.1                                                                           | Prerequisites                                                                                                    |                                                                                                    |
|   |                                                                               | 5.1.1 PetaLinux installation                                                                                                    | 33                                                                                                    |
|   | 5.2                                                                           | PetaLinux project setup                                                                                                    | 33                                                                                                    |
|   |                                                                               | 5.2.1 Unpack the bsp                                                                                                    | 33                                                                                                    |
|   |                                                                               | 5.2.2 Configure PetaLinux                                                                                                    | 34                                                                                                    |
|   |                                                                               | 5.2.3 Configure linux kernel                                                                                                    | 34                                                                                                    |
|   | 5.3                                                                           | Generate boot files manually                                                                                                    | 34                                                                                                    |
|   |                                                                               | 5.3.1 Add OmpSs@FPGA node to the device tree                                                                                                    | 35                                                                                                    |
|   |                                                                               | 5.3.2 Build the Linux system                                                                                                    | 35                                                                                                    |
|   |                                                                               | 5.3.3 Create BOOT.BIN file                                                                                                    | 35                                                                                                    |
|   | 5.4                                                                           | Use AIT to generate boot files                                                                                                    | 35                                                                                                    |
|   | 5.5                                                                           | Convite files to the SD hoot partition                                                                                                    | ~ ~                                                                                                    |
|   | 0.0                                                                           |                                                                                                    | 35                                                                                                    |
| _ | CI                                                                            |                                                                                                    | 35                                                                                                    |
| 6 | Clus                                                                          | ter Installations                                                                                                    |                                                                                                    |
| 6 | <b>Clus</b><br>6.1                                                            | ter Installations Ikergune cluster installation                                                                                                    |                                                                                                    |
| 6 | <b>Clus</b><br>6.1                                                            | ter Installations         Ikergune cluster installation         6.1.1         General remarks                                                                                                    |                                                                                                    |
| 6 | <b>Clus</b><br>6.1                                                            | ter Installations         Ikergune cluster installation                                                                                                    |                                                                                                    |
| 6 | <b>Clus</b><br>6.1                                                            | ter Installations         Ikergune cluster installation         6.1.1         General remarks         6.1.2         Module structure         6.1.3         Build applications                                                                                                    | 35<br>37<br>37<br>37<br>37<br>37<br>37<br>37                                                                                                    |
| 6 | <b>Clus</b><br>6.1                                                            | ter Installations         Ikergune cluster installation         6.1.1         General remarks         6.1.2         Module structure         6.1.3         Build applications         6.1.4                                                                                                    |                                                                                                    |
| 6 | <b>Clus</b><br>6.1                                                            | ter Installations         Ikergune cluster installation         6.1.1         General remarks         6.1.2         Module structure         6.1.3         Build applications         6.1.4         Running applications         Xaloc cluster installation                                                                                                    | <b>37</b><br><b>37</b><br><b>37</b><br><b>37</b><br><b>37</b><br><b>37</b><br><b>37</b><br><b>37</b><br><b>37</b><br><b>37</b><br><b>38</b><br><b>39</b>                                                                                                    |
| 6 | <b>Clus</b><br>6.1<br>6.2                                                     | ter Installations         Ikergune cluster installation         6.1.1       General remarks         6.1.2       Module structure         6.1.3       Build applications         6.1.4       Running applications         Xaloc cluster installation                                                                                                    | 35           37           37           37           37           37           37           37           37           37           37           37           37           37           37           37           37           37           37           37           37           38           39           39           39                                                                                                    |
| 6 | <b>Clus</b><br>6.1                                                            | Copy the first of the 3D boot partition         ter Installations         Ikergune cluster installation       6.1.1         General remarks       6.1.2         Module structure       6.1.3         Build applications       6.1.4         Running applications       6.2.1         General remarks       6.2.2         Node specifications       6.2.2                                                                                                    | <b>37</b><br><b>37</b><br><b>38</b><br><b>39</b><br><b>39</b><br><b>3</b><br><b>3</b><br><b>3</b><br><b>3</b><br><b>3</b><br><b>3</b><br><b>3</b><br><b>3</b> |
| 6 | <b>Clus</b><br>6.1                                                            | ter Installations         Ikergune cluster installation         6.1.1         General remarks         6.1.2         Module structure         6.1.3         Build applications         6.1.4         Running applications         Stallation         6.2.1         General remarks         6.2.2         Node specifications         6.2.3         Logging into xaloc                                                                                                    | 35         37           37         37           37         37           37         37           37         37           37         37           37         37           37         37           37         37           38         39           39         39           39         39           39         39                                                                                                    |
| 6 | <b>Clus</b><br>6.1<br>6.2                                                     | Copy means to the 3D boot partition         ter Installations         Ikergune cluster installation       6.1.1         General remarks       6.1.2         Module structure       6.1.3         Build applications       6.1.4         Running applications       6.2.1         General remarks       6.2.2         Node specifications       6.2.3         Logging into xaloc       6.2.4                                                                                                    | 35         37         37         37         37         37         37         37         37         37         37         37         37         37         37         37         37         38         39         39         39         39         39         39         39         39         39         39         39         39         39         39         39         39         39         39         39         39         39         39         39         39         39         39         39         39         39         39         39         39         39         39         39         39         39                                                                                                    |
| 6 | <b>Clus</b><br>6.1<br>6.2                                                     | Copy means to the 3D boot partition         ter Installations         Ikergune cluster installation         6.1.1       General remarks         6.1.2       Module structure         6.1.3       Build applications         6.1.4       Running applications         Xaloc cluster installation       6.2.1         General remarks       6.2.2         Node specifications       6.2.3         Logging into xaloc       6.2.4         Module structure       6.2.5         Build applications       6.2.5                                                                                                    | 35         37         37         37         37         37         37         37         37         37         37         37         37         37         37         37         37         38         39         39         39         39         39         39         39         39         39         39         39         39         39         39         39         39         39         39         39         39         39         39         39         39         39         39         39         39         39         39         39         39         39         39         39         39         39                                                                                                    |
| 6 | <b>Clus</b><br>6.1                                                            | Copy the first to the 3D boot partition         iter Installations         Ikergune cluster installation         6.1.1       General remarks         6.1.2       Module structure         6.1.3       Build applications         6.1.4       Running applications         State       Cluster installation         6.2.1       General remarks         6.2.2       Node specifications         6.2.3       Logging into xaloc         6.2.4       Module structure         6.2.5       Build applications                                                                                                    | 35         37         37         37         37         37         37         37         37         37         37         37         37         37         37         37         37         37         38         39         39         39         39         39         39         39         39         39         39         39         39         39         39         39         39         39         39         39         39         39         39         39         39         39         39         39         39         39         39         39         39         39         39         39         39                                                                                                    |
| 6 | <b>Clus</b><br>6.1<br>6.2                                                     | Copy the first of the 3D boot partition         iter Installations       Ikergune cluster installation         6.1.1       General remarks         6.1.2       Module structure         6.1.3       Build applications         6.1.4       Running applications         Xaloc cluster installation       62.1         General remarks       62.2         Node specifications       62.3         Logging into xaloc       62.4         Module structure       62.5         Build applications       62.6         Running applications       62.6         Quar cluster installation       62.6                                                                                                    | 35         37         37         37         37         37         37         37         37         37         37         37         37         37         37         37         37         38         39         39         39         39         39         39         39         39         39         39         39         39         39         39         39         39         39         39         39         39         39         39         39         39         39         39         39         39         39         39         39         39         39         39         39         39         39                                                                                                    |
| 6 | <b>Clus</b><br>6.1<br>6.2                                                     | ter Installations         Ikergune cluster installation         6.1.1         General remarks         6.1.2         Module structure         6.1.3         Build applications         6.1.4         Running applications         Xaloc cluster installation         6.2.1         General remarks         6.2.2         Node specifications         6.2.3         Logging into xaloc         6.2.4         Module structure         6.2.5         Build applications         6.2.6         Running applications         6.2.6         Running applications         6.2.1         General remarks         6.2.3         Logging into xaloc         6.2.4         Module structure         6.2.6         Running applications         6.2.6         Running applications         6.2.6         Running applications         6.3.1         General remarks                                                                                                    | 35         37         37         37         37         37         37         37         37         37         37         37         37         37         37         37         37         37         37         38         39         39         39         39         39         39         39         39         40         40         40         40         40         40          41                                                                                                    |
| 6 | <b>Clus</b><br>6.1<br>6.2                                                     | ter Installations         Ikergune cluster installation         6.1.1       General remarks         6.1.2       Module structure         6.1.3       Build applications         6.1.4       Running applications         Xaloc cluster installation                                                                                                    | 35         37         37         37         37         37         37         37         37         37         37         37         37         37         37         37         37         38         39         39         39         39         39         39         40         40         40         41         41                                                                                                    |
| 6 | <b>Clus</b><br>6.1<br>6.2                                                     | ter Installations         Ikergune cluster installation         6.1.1       General remarks         6.1.2       Module structure         6.1.3       Build applications         6.1.4       Running applications         6.1.5       General remarks         6.1.6       General remarks         6.1.7       General remarks         6.1.8       Build applications         6.1.4       Running applications         6.2.1       General remarks         6.2.2       Node specifications         6.2.3       Logging into xaloc         6.2.4       Module structure         6.2.5       Build applications         6.2.6       Running applications         6.2.6       Running applications         6.3.1       General remarks         6.3.2       Node specifications         6.3.3       Logging into quar                                                                                                    | 35         37         37         37         37         37         37         37         37         37         37         37         37         37         37         37         37         37         37         39         39         39         39         39         39         40         40         41         41         41                                                                                                    |
| 6 | Clus:<br>6.1<br>6.2                                                           | ter Installations         Ikergune cluster installation         6.1.1 General remarks         6.1.2 Module structure         6.1.3 Build applications         6.1.4 Running applications         7.1 General remarks         6.2.1 General remarks         6.2.2 Node specifications         6.2.3 Logging into xaloc         6.2.4 Module structure         6.2.5 Build applications         6.2.6 Running applications         6.2.7 Node specifications         6.2.8 Logging into xaloc         6.2.9 Node structure         6.2.1 General remarks         6.2.2 Node specifications         6.2.3 Logging into xaloc         6.2.4 Module structure         6.2.5 Build applications         6.2.6 Running applications         6.3.1 General remarks         6.3.2 Node specifications         6.3.3 Logging into quar         6.3.4 Module structure                                                                                                    | 35         37         37         37         37         37         37         37         37         37         37         37         37         37         37         37         37         37         37         37         38         39         39         39         39         39         39         39         39         39         39         39         39         39         39         39         39         39         39         39         39         39         39         39         39         39         39         39         39         39         39         39         39         39         39                                                                                                    |
| 6 | <b>Clus</b><br>6.1<br>6.2                                                     | ter Installations         Ikergune cluster installation         6.1.1 General remarks         6.1.2 Module structure         6.1.3 Build applications         6.1.4 Running applications         Xaloc cluster installation         6.2.1 General remarks         6.2.2 Node specifications         6.2.3 Logging into xaloc         6.2.4 Module structure         6.2.5 Build applications         6.2.6 Running applications         0.2.7 Node specifications         6.2.8 Node specifications         6.2.9 Node structure         6.2.1 General remarks         6.2.2 Node specifications         6.2.3 Logging into xaloc         6.2.4 Module structure         6.2.5 Build applications         6.2.6 Running applications         6.3.1 General remarks         6.3.2 Node specifications         6.3.3 Logging into quar         6.3.4 Module structure         6.3.5 Build applications                                                                                                    | 35         37         37         37         37         37         37         37         37         37         37         37         37         37         37         37         37         37         37         37         38         39         39         39         39         39         39         39         39         39         39         39         39         39         39         39         39         39         39         39         39         39         39         39         39         39         39         39         39         39         39         39         39         39         39                                                                                                    |
| 6 | <b>Clus</b><br>6.1<br>6.2                                                     | ter Installations         Ikergune cluster installation         6.1.1 General remarks         6.1.2 Module structure         6.1.3 Build applications         6.1.4 Running applications         Xaloc cluster installation         6.2.1 General remarks         6.2.2 Node specifications         6.2.3 Logging into xaloc         6.2.4 Module structure         6.2.5 Build applications         6.2.6 Running applications         6.2.7 Node specifications         6.2.8 Logging into xaloc         6.2.9 Suid applications         6.2.6 Running applications         6.2.7 Suid applications         6.2.8 Suid applications         6.2.9 Build applications         6.2.6 Running applications         6.3.1 General remarks         6.3.2 Node specifications         6.3.3 Logging into quar         6.3.4 Module structure         6.3.5 Build applications         6.3.6 Running applications                                                                                                    | 35         37         37         37         37         37         37         37         37         37         37         37         37         37         37         37         37         37         37         37         37         37         37         37         38         39         39         39         39         39         39         39         39         39         39         39         39         39         39         39         39         39         39         39         39         39         39         39         39         39         39         39         39         39         39                                                                                                    |
| 6 | <ul> <li>Clus:</li> <li>6.1</li> <li>6.2</li> <li>6.3</li> <li>6.4</li> </ul> | ter Installations         Ikergune cluster installation         6.1.1 General remarks         6.1.2 Module structure         6.1.3 Build applications         6.1.4 Running applications         6.1.5 General remarks         6.1.6 General remarks         6.1.7 General remarks         6.1.8 Duild applications         6.1.9 Cluster installation         6.1.0 General remarks         6.2.1 General remarks         6.2.2 Node specifications         6.2.3 Logging into xaloc         6.2.4 Module structure         6.2.5 Build applications         6.2.6 Running applications         6.2.7 Node specifications         6.2.8 Quar cluster installation         6.3.1 General remarks         6.3.2 Node specifications         6.3.3 Logging into quar         6.3.4 Module structure         6.3.5 Build applications         6.3.6 Running applications         6.3.6 Running applications         6.3.6 Running applications         6.3.6 Running applications         6.3.6 Running applications         6.3.6 Running applications         6.3.6 Running applications                                                                                    | $\begin{array}{cccccccccccccccccccccccccccccccccccc$                                                                                                    |
| 6 | <ul> <li>Clus:</li> <li>6.1</li> <li>6.2</li> <li>6.3</li> <li>6.4</li> </ul> | ter Installations         Ikergune cluster installation         6.1.1 General remarks         6.1.2 Module structure         6.1.3 Build applications         6.1.4 Running applications         5.1.5 Module structure         6.1.6 General remarks         6.1.7 General remarks         6.1.8 Duild applications         6.1.9 Kall applications         6.14 Running applications         6.2.1 General remarks         6.2.2 Node specifications         6.2.3 Logging into xaloc         6.2.4 Module structure         6.2.5 Build applications         6.2.6 Running applications         6.2.7 Node specifications         6.2.8 Quar cluster installation         6.3.1 General remarks         6.3.2 Node specifications         6.3.3 Logging into quar         6.3.4 Module structure         6.3.5 Build applications         6.3.6 Running applications         6.3.6 Running applications         6.3.6 Running applications         6.3.6 Running applications         6.3.6 Running applications         6.3.6 Running applications         6.3.6 Running applications         6.3.6 Running applications                                               | $\begin{array}{cccccccccccccccccccccccccccccccccccc$                                                                                                    |
| 6 | <ul> <li>Clus:</li> <li>6.1</li> <li>6.2</li> <li>6.3</li> <li>6.4</li> </ul> | ter Installations         Ikergune cluster installation         6.1.1 General remarks         6.1.2 Module structure         6.1.3 Build applications         6.1.4 Running applications         6.1.4 Running applications         6.1.4 Running applications         6.1.4 Running applications         6.1.4 Running applications         6.2.1 General remarks         6.2.2 Node specifications         6.2.3 Logging into xaloc         6.2.4 Module structure         6.2.5 Build applications         6.2.6 Running applications         6.2.7 Node specifications         6.2.8 Object installation         6.2.9 Running applications         6.20 Running applications         6.3.1 General remarks         6.3.2 Node specifications         6.3.3 Logging into quar         6.3.4 Module structure         6.3.5 Build applications         6.3.6 Running applications         6.3.7 Node specifications         6.3.8 Running applications         6.3.9 Running applications         6.3.1 General remarks         6.3.2 Node specifications         6.3.3 Logging into quar         6.3.4 Module structure         6.3.5 Ruild applications         6.3.6 | $\begin{array}{cccccccccccccccccccccccccccccccccccc$                                                                                                    |
| 6 | <ul> <li>Clus:</li> <li>6.1</li> <li>6.2</li> <li>6.3</li> <li>6.4</li> </ul> | ter Installations         Ikergune cluster installation         6.1.1       General remarks         6.1.2       Module structure         6.1.3       Build applications         6.1.4       Running applications         7.15       State         7.16       General remarks         7.17       General remarks         7.18       State         7.19       General remarks         7.10       General remarks         7.11       General remarks         7.12       General remarks         7.14       Running applications         7.15       Build applications         7.16       General remarks         7.27       Build applications         7.28       Build applications         7.29       Running applications         7.20       Running applications         7.21       General remarks         7.22       Node specifications         7.31       General remarks         7.32       Node specifications         7.33       Logging into quar         7.34       Module structure         7.35       Build applications         7.34       Module structure </td <td><math display="block">\begin{array}{cccccccccccccccccccccccccccccccccccc</math></td>     | $\begin{array}{cccccccccccccccccccccccccccccccccccc$                                                                                                    |
| 6 | <ul> <li>Clus:</li> <li>6.1</li> <li>6.2</li> <li>6.3</li> <li>6.4</li> </ul> | ter Installations         Ikergune cluster installation         6.1.1 General remarks         6.1.2 Module structure         6.1.3 Build applications         6.1.4 Running applications         7.14 Running applications         7.15 Rate         7.16 Reneral remarks         7.17 Reneral remarks         7.18 Running applications         7.19 Reneral remarks         7.10 Construction         7.10 Reneral remarks         7.11 General remarks         7.12 Robuster installation         7.13 Logging into xaloc         7.14 Module structure         7.15 Build applications         7.16 Running applications         7.17 Reneral remarks         7.18 Robuster installation         7.19 Reneral remarks         7.10 Reneral remarks         7.10 Reneral remarks         7.11 Reneral remarks         7.11 Reneral remarks         7.11 Reneral remarks         7.11 Reneral remarks         7.11 Reneral remarks         7.11 Reneral remarks         7.11 Reneral remarks         7.11 Reneral remarks         7.11 Reneral remarks         7.11 Reneral remarks         7.11 Reneral remarks                                                         | $\begin{array}{cccccccccccccccccccccccccccccccccccc$                                                                                                    |

|     | 6.4.5   | Module structure            |
|-----|---------|-----------------------------|
|     | 6.4.6   | Build applications          |
|     | 6.4.7   | Running applications        |
| 6.5 | Llebeig | g cluster installation      |
|     | 6.5.1   | General remarks             |
|     | 6.5.2   | Logging into llebeig        |
|     | 6.5.3   | Module structure         49 |
|     | 6.5.4   | Build applications          |
| 6.6 | Meep c  | cluster installation        |
|     | 6.6.1   | General remarks             |
|     | 6.6.2   | Node specifications         |
|     | 6.6.3   | Logging into Meep           |
|     | 6.6.4   | Module structure            |
|     | 6.6.5   | Build applications          |
|     | 6.6.6   | Running applications        |
|     |         |                             |

Index

57

The information included in this document is provided "as is", with no warranties whatsoever, including any warranty of merchantability, fitness for any particular purpose, or any warranty otherwise arising out of any proposal, specification, or sample. The document is not guaranteed to be complete and/or error-free at this stage and it is subject to changes without furthernotice. Barcelona Supercomputing Center will not assume any responsibility for errors or omissions in this document. Please send comments, corrections and/or suggestions to ompss-fpga-support at bsc.es. This document is provided for informational purposes only.

**Note:** There is a PDF version of this document at http://pm.bsc.es/ftp/ompss-2-at-fpga/doc/user-guide-3.2.0/ OmpSs2FPGAUserGuide.pdf

CHAPTER

# **INSTALL OMPSS-2@FPGA TOOLCHAIN**

This page should help you install the OmpSs-2@FPGA toolchain. However, it is preferable using the pre-build Docker image with the latest stable toolchain. They are available at DockerHUB. Moreover, we distribute pre-built SD images for some SoC. Do not hesitate to contact us at ompss-fpga-support@bsc.es if you need help.

First, it describes the prerequisites to do the toolchain installation. After that, the following sections explain different approaches to do the installation.

# **1.1 Prerequisites**

- Git Large File Storage (https://git-lfs.github.com/)
- Python 3.7 or later (https://www.python.org/)
- Vendor backends: Xilinx Vivado 2021.1 or later (https://www.xilinx.com/products/design-tools/vivado.html)

### 1.1.1 Git Large File Storage

AIT repository uses Git Large File Storage to handle relatively-large files that are frequently updated (i.e. hardware runtime IP files) to avoid increasing the history size unnecessarily. You must install it so Git is able to download these files.

Follow instructions on their website to install it.

### 1.1.2 Vendor backends - Xilinx Vivado

Follow the installation instructions from Xilinx Vitis HLS and Vivado. You will need to enable support for the devices you're working on, as well as install the board files for the given devices.

# 1.2 Stable release

There is a meta-repository that points to latest stable version of all tools: https://github.com/bsc-pm-ompss-at-fpga/ompss-2-at-fpga-releases. It contains a Makefile which, based on some environment variables, will compile and install the toolchain. The environment variables are:

- TARGET [Def: native] Linux architecture that toolchain will target
- PREFIX\_HOST [Def: /] Installation prefix for the host tools (i.e. llvm, ait)
- PREFIX\_TARGET [Def: /] Installation prefix for the target tools (i.e. nanos6, libxdma, libxtasks, ovni)

- XTASKS\_PLATFORM [Def: qdma] Board platform that xtasks backend will target (i.e. zynq, qdma)
- XDMA\_PLATFORM [Def: qdma] Board platform that xdma backend will target (i.e. zynq, qdma)
- BUILDCPUS [Def: nproc] Number of processes used for building

The following example will cross-build the toolchain for the *aarch64-linux-gnu* architecture and install it in /opt/bsc/host-arm64/ompss-2 and /opt/bsc/arm64/ompss-2:

```
git clone --recursive https://github.com/bsc-pm-ompss-at-fpga/ompss-2-at-fpga-

→releases.git

cd ompss-2-at-fpga-releases

export TARGET=aarch64-linux-gnu

export PREFIX_HOST=/opt/bsc/host-arm64/ompss-2

export PREFIX_TARGET=/opt/bsc/arm64/ompss-2

export XTASKS_PLATFORM=zynq

export XDMA_PLATFORM=zynq

make
```

# 1.3 Individual git repositories

The master branches of all tools should generate a compatible toolchain. Each package should contain information about how to compile/install itself, look for the README files. The following points briefly describe each tool and provide a possible build configuration/setup for each one. We assume that all packages will be installed in a Linux OS in the /opt/bsc/arm64/ompss-2 folder. Moreover, we assume that the packages will be cross-compiled from an Intel machine to be run on an ARM64 embedded board.

#### List of tools to install:

- AIT
- Kernel module
- xdma
- xtasks
- ovni
- Nanos6-fpga
- LLVM

#### 1.3.1 Accelerator Integration Tool (AIT)

You can install the AIT package through the pip repository python3 -m pip install ait-bsc or cloning the git repository:

```
git clone https://github.com/bsc-pm-ompss-at-fpga/ait
cd ait
git lfs install
git lfs pull
export AIT_HOME="/path/to/install/ait"
export DEB_PYTHON_INSTALL_LAYOUT=deb_system
python3 -m pip install . -t $AIT_HOME
export PATH=PREFIX/ait/:$PATH
export PYTHONPATH=$AIT_HOME:$PYTHONPATH
```

### 1.3.2 Kernel module

The driver is only needed to execute the applications. To compile them, the library must be installed on the host but the kernel module may not be loaded. Example to cross-compile the driver:

```
git clone https://github.com/bsc-pm-ompss-at-fpga/ompss-at-fpga-kernel-module.git
cd ompss-at-fpga-kernel-module
export CROSS_COMPILE=aarch64-linux-gnu-
export KDIR=/home/my_user/kernel-headers
export ARCH=arm64
make
```

### 1.3.3 XDMA

Example to cross-compile the library and install it in the /opt/bsc/arm64/ompss-2/libxdma folder:

```
git clone https://github.com/bsc-pm-ompss-at-fpga/xdma.git
cd xdma/src/zynq
export CROSS_COMPILE=aarch64-linux-gnu-
export KERNEL_MODULE_DIR=/path/to/ompss-at-fpga/kernel/module/src
make
make PREFIX=/opt/bsc/arm64/ompss-2/libxdma install
```

### 1.3.4 xTasks

Example to cross-compile the library and install it in the /opt/bsc/arm64/ompss-2/libxtasks folder:

```
git clone https://github.com/bsc-pm-ompss-at-fpga/xtasks.git
cd xtasks/src/zynq
export CROSS_COMPILE=aarch64-linux-gnu-
export LIBXDMA_DIR=/opt/bsc/arm64/ompss-2/libxdma
make
make PREFIX=/opt/bsc/arm64/ompss-2/libxtasks install
```

### 1.3.5 ovni

Example to cross-compile the library and install it in the /opt/bsc/arm64/ompss-2/libovni folder:

```
git clone https://github.com/bsc-pm-ompss-at-fpga/ovni.git
mkdir ovni-build
cd ovni-build
cmake \
    -DCMAKE_INSTALL_PREFIX=$(PREFIX_TARGET)/libovni \
    -DUSE_MPI=OFF \
    -DCMAKE_C_COMPILER=aarch64-linux-gnu-gcc
    ../ovni
make
make install
```

## 1.3.6 Nanos6-fpga

Example to cross-compile the runtime library and install it in the /opt/bsc/arm64/ompss-2/nanos6-fpga folder:

```
git clone https://github.com/bsc-pm-ompss-at-fpga/nanos6-fpga.git
cd nanos6-fpga
./autogen.sh
mkdir build-fpga-arm64
cd build-fpga-arm64
../configure --prefix=/opt/bsc/arm64/ompss-2/nanos6-fpga --host=aarch64-linux-gnu \
  --enable-fpga \
 --with-xtasks=/opt/bsc/arm64/ompss-2/libxtasks \
 --with-ovni=/opt/bsc/arm64/ompss-2/ovni \
 --disable-discrete-deps \
 --disable-all-instrumentations \
 --enable-stats-instrumentation \
 --enable-verbose-instrumentation \
 --enable-ovni-instrumentation
make
make install
```

## 1.3.7 LLVM/Clang

Example to build a LLVM/Clang cross-compiler that runs on the host and creates binaries for another platform (ARM64 in the example):

```
git clone https://github.com/bsc-pm-ompss-at-fpga/llvm.git
mkdir build-fpga
cd build-fpga
cmake -G Ninja ∖
 -DCMAKE_INSTALL_PREFIX=/opt/bsc/host-arm64/ompss-2/llvm \
 -DLLVM_TARGETS_TO_BUILD="AArch64" \
 -DCMAKE_BUILD_TYPE=Release \
 -DCLANG_DEFAULT_NANOS6_HOME=/opt/bsc/arm64/ompss-2/nanos6-fpga \
 -DLLVM_USE_SPLIT_DWARF=ON \
 -DLLVM_ENABLE_PROJECTS="clang" \
 -DLLVM_INSTALL_TOOLCHAIN_ONLY=ON \
 -DCMAKE_C_COMPILER=clang \
 -DCMAKE_CXX_COMPILER=clang++ \
 -DLLVM_USE_LINKER=11d \
../llvm/llvm
nina
ninja install
```

CHAPTER

# **DEVELOP OMPSS-2@FPGA PROGRAMS**

Most of the required information to develop an OmpSs-2@FPGA application should be in the general OmpSs-2 documentation. Note that, there may be some unsupported/not-working OmpSs-2 features and/or syntax when using FPGA tasks. If you have some problem or encounter any bug, do not hesitate to contact us or open an issue.

To create an FPGA task you need to add the device clause in the task directive. For example:

```
const unsigned int LEN = 8;
#pragma oss task device(fpga) out([LEN]dst, val)
void memset(char * dst, const char val) {
  for (unsigned int i=0; i<LEN; ++i) {
    dst[i] = val;
  }
}</pre>
```

# 2.1 Limitations

There are some limitations when developing an OmpSs-2@FPGA application:

- Only C/C++ are supported, not Fortran.
- Only function declarations can be annotated as FPGA tasks.
- The HLS source code generated by Clang for each FPGA task will not contain the includes in the original source file but the ones finished in ".fpga.h".
- The FPGA task code cannot perform general system calls, and only some Nanos6 APIs are supported.
- The usage of size\_t, signed long int or unsigned long int is not recommended inside the FPGA accelerator code. They may have different widths in the host and in the FPGA.

# 2.2 Specific differences in clauses and directives in OmpSs-2@FPGA VS OmpSs-2

Despite OmpSs-2@FPGA mostly follows the OmpSs-2 behaviour, there are specific clauses or directives that are not yet implem

- taskyield and atomic directives are not supported.
- critical directive is supported as OmpSs-2 specifies. Specifically: it implements a global (all accelerators) mutual exclusion section.

# 2.3 Clauses of task directive

The following sections list the clauses that can be used in the task directive.

### 2.3.1 num\_instances

Defines the number of instances to place in the FPGA bitstream of a task. Usage example:

```
const unsigned int LEN = 8;
#pragma oss task device(fpga) out([LEN]dst) num_instances(3)
void memset(char * dst, const char val) {
  for (unsigned int i=0; i<LEN; ++i) {
    dst[i] = val;
  }
}</pre>
```

### 2.3.2 affinity

The information in this clause is used at runtime to send the tasks to the corresponding FPGA accelerator. This means that a FPGA task has the affinity (0) it will run in accelerator 0 of that type. This clause is useful to manage task scheduling in the user code when there is more than one accelerator of the same type (num\_instances > 1).

```
const unsigned int LEN = 8;
#pragma oss task device(fpga) out([LEN]dst) num_instances(4) affinity(af)
void memset_char(char * dst, const char val, int af) {
  for (unsigned int i=0; i<LEN; ++i) {
    dst[i] = val;
  }
}
#pragma oss task device(fpga) out([size]dst)
void memset_task_creator(float * dst, int size, const float val) {
  for (unsigned int i=0; i<size/LEN; ++i) {
    memset_char(dst + i*LEN, val, i%4);
  }
}
```

### 2.3.3 copy\_in/out

Defines the memory regions that the FPGA task wrapper must catch in BRAMs/URAMs. This creates a local copy of the parameter in the FPGA task accelerator which can be accessed faster than dispatching memory accesses. The data is copied from the FPGA addressable memory into the FPGA task accelerator before launching the task execution. Depending on the type of clause (copy\_in, copy\_out, copy\_inout), the wrapper includes support for read-ing/writing the local copy from/into memory. Both input and output data movements, may be dynamically disabled by the runtime based on its knowledge about task copies and predecessor/successor tasks. Usage example:

```
const unsigned int LEN = 8;
#pragma oss task device(fpga) out([LEN]dst) copy_out([LEN]dst)
void memset(char * dst, const char val) {
```

(continues on next page)

```
for (unsigned int i=0; i<LEN; ++i) {
   dst[i] = val;
}</pre>
```

## 2.3.4 copy\_deps

}

Promote the task dependencies like they were annotated into the copy clause.

# 2.4 Calls to Nanos6 API

The list of Nanos6 APIs and their details can be found in the following section. Note that not all Nanos6 APIs can be called within FPGA tasks and others only are supported within them.

### 2.4.1 Nanos6 FPGA Architecture API

The following sections list and summarize the Nanos6 FPGA architecture API.

#### **Memory Management**

#### nanos6\_fpga\_malloc

Allocates memory in the FPGA address space and returns a pointer valid for the FPGA tasks. The returned pointer cannot be dereferenced in the host code.

#### **Arguments:**

- size: Size in bytes to allocate.
- fpga\_addr: Pointer to the FPGA address space as a 64-bit integer.

#### **Return value:**

• NANOS6\_FPGA\_SUCCESS on success, NANOS6\_FPGA\_ERROR on error.

```
typedef enum {
    NANOS6_FPGA_SUCCESS,
    NANOS6_FPGA_ERROR
} nanos6_fpga_stat_t;
```

```
nanos6_fpga_stat_t nanos6_fpga_malloc(uint64_t size, uint64_t* fpga_addr);
```

#### nanos6\_fpga\_free

nanos6\_fpga\_stat\_t nanos6\_fpga\_free(uint64\_t fpga\_addr);

#### nanos6\_fpga\_memcpy

```
typedef enum {
    NANOS6_FPGA_DEV_TO_HOST,
    NANOS6_FPGA_HOST_TO_DEV
} nanos6_fpga_copy_t;
nanos6_fpga_stat_t nanos6_fpga_memcpy(
    void* usr_ptr,
    uint64_t fpga_addr,
    uint64_t size,
    nanos6_fpga_copy_t copy_type);
```

#### **Data copies**

These Nanos6 API can only be called inside an FPGA task. They allow copies to be performed through a single port that can be wider than the data type being copied.

If any of the data copy API calls are used, the *fompss-fpga-memory-port-width* option is mandatory.

Data accessed through this functions has to be **aligned to the port width**, otherwise this will result in undefined behaviour.

Also, data should to be **multiple of the port width**. If this cannot be guaranteed, *fompss-fpga-check-limits-memoryport* option is needed so that no out of bounds data is accessed, otherwise this will result in undefined behaviour.

#### nanos6\_fpga\_memcpy\_wideport\_in

Arguments:

- dst: Pointer to the destination (local) data. It can be any data type.
- addr: FPGA memory address space where the data is stored.
- num\_elems: Number of elements of the array type to be copied.

#### nanos6\_fpga\_memcpy\_wideport\_out

Arguments:

- dst: Pointer to the source (local) data. It can be any data type.
- addr: FPGA memory address space where the data is written.
- num\_elems: Number of elements of the array type to be copied.

#### **OMPIF cluster API**

OMPIF is an API that allows direct FPGA-to-FPGA communication.

OMPIF API resembles MPI API with few assumptions and simplifications.

- Data types are not used, raw data and its size in bytes is used instead.
- A single implicit communicator that includes all FPGAs in the cluster is assumed in collectives.
- For send/receive, dependencies can be added for task synchronization.

API calls are defined as follows:

CHAPTER

THREE

# **COMPILE OMPSS-2@FPGA PROGRAMS**

To compile an OmpSs-2@FPGA program you should follow the general OmpSs-2 compilation procedure using the LLVM/Clang compiler. More information is provided in the OmpSs-2 User Guide (https://pm.bsc.es/ftp/ompss-2/doc/user-guide/llvm/index.html). The following sections detail the specific options of LLVM/Clang to generate the binaries, bitstream and boot files.

The entire list of LLVM/Clang options (for the FPGA phase) and AIT arguments are available here:

# 3.1 LLVM/Clang FPGA Phase options

The following sections list and summarize the LLVM/Clang options from the FPGA Phase.

**Note:** Do not forget the flag -fompss-2 in both compilation and linking stages of your application. Otherwise, your application will not be compiled with parallel support or not linked to the tasking runtime library.

### 3.1.1 fompss-fpga-wrapper-code

[Available in release 2.0.0]

Enables FPGA task extraction into independent HLS wrappers.

This option is mandatory when generating a bitstream.

```
clang -fompss-2 -fompss-fpga-wrapper-code \
   -fompss-fpga-ait-flags "--board=alveo_u200 --name=dotproduct" \
   src/dotproduct.c -o dotproduct
```

### 3.1.2 fompss-fpga-ait-flags

```
[Available in release 2.0.0]
```

String of whitespace-separated list of AIT flags that will be passed to the tool. Also enables AIT on the linking stage.

This option is mandatory when generating a bitstream.

```
clang -fompss-2 -fompss-fpga-wrapper-code \
    -fompss-fpga-ait-flags "--board=alveo_u200 --name=dotproduct" \
    src/dotproduct.c -o dotproduct
```

### 3.1.3 fompss-fpga-memory-port-width

```
[Available in release 2.0.0]
```

Enables wide-port feature of OmpSs@FPGA.

Accelerator memory interfaces will be merged into a single wide-port of arbitrary power-of-2 size. Code inside the wrapper will be generated in order to pack and unpack local variables when reading and writing from memory.

```
clang -fompss-2 -fompss-fpga-wrapper-code \
    -fompss-fpga-ait-flags "--board=alveo_u200 --name=dotproduct" \
    -fompss-fpga-memory-port-width 512 \
    src/dotproduct.c -o dotproduct
```

### 3.1.4 fompss-fpga-check-limits-memory-port

```
[Available in release 2.0.0]
```

By default the compiler assumes that all the data that has to be copied to and from memory is multiple of the wide-port size.

This option adds checks inside the pack/unpacking code to manage copies smaller than the wide-port size.

```
clang -fompss-2 -fompss-fpga-wrapper-code \
   -fompss-fpga-ait-flags "--board=alveo_u200 --name=dotproduct" \
   -fompss-fpga-check-limits-memory-port \
   src/dotproduct.c -o dotproduct
```

### 3.1.5 fompss-fpga-instrumentation

[Available in release 3.1.0]

Enables HW instrumentation.

This option will add nanos6 FPGA instrumentation API function needed to trace dependency copies and kernel execution.

```
clang -fompss-2 -fompss-fpga-wrapper-code \
   -fompss-fpga-ait-flags "--board=alveo_u200 --name=dotproduct" \
   -fompss-fpga-instrumentation \
   src/dotproduct.c -o dotproduct
```

# 3.2 AIT options

### 3.2.1 AIT options

The AIT behavior can be modified with the available options. They are summarized and briefly described in the AIT help, which is:

```
usage: ait -b BOARD -n NAME
The Accelerator Integration Tool (AIT) automatically integrates OmpSs@FPGA_
→accelerators into FPGA designs using different vendor backends.
```

(continues on next page)

```
-b BOARD, --board BOARD
                        board model. Supported boards by vendor:
                        xilinx: alveo_u200, alveo_u250, alveo_u280, alveo_u280_hbm,_
→alveo_u55c, com_express, kv260, simulation, zcu102, zedboard, zybo, zynq702, zynq706
 -n NAME, --name NAME project name
Generation flow:
 -d DIR, --dir DIR
                      path where the project directory tree will be created
                        (def: './')
 --disable_IP_caching disable IP caching. Significantly increases generation time
 --disable_utilization_check
                        disable resources utilization check during HLS generation
 --disable_board_support_check
                        disable board support check
 --from_step FROM_STEP
                        initial generation step. Generation steps by vendor:
                        xilinx: HLS, design, synthesis, implementation, bitstream,
⇔boot
                        (def: 'HLS')
  --IP_cache_location IP_CACHE_LOCATION
                        path where the IP cache will be located
                        (def: '/var/tmp/ait/<vendor>/IP_cache/')
 --to_step TO_STEP
                       final generation step. Generation steps by vendor:
                        xilinx: HLS, design, synthesis, implementation, bitstream,
⇔boot
                        (def: 'bitstream')
Bitstream configuration:
 -c CLOCK, --clock CLOCK
                        FPGA clock frequency in MHz
                        (def: '100')
  --hwcounter
                        add a hardware counter to the bitstream
 --wrapper_version WRAPPER_VERSION
                       version of accelerator wrapper shell. This information will,
\hookrightarrow be placed in the bitstream information
 --bitinfo_note BITINFO_NOTE
                        custom note to add to the bitInfo
Data path:
 --datainterfaces_map DATAINTERFACES_MAP
                        path of mappings file for the data interfaces
 --memory_interleaving_stride MEM_INTERLEAVING_STRIDE
                        size in bytes of the stride of the memory interleaving. By,
→default there is no interleaving
  --disable_creator_ports
                        Disable memory access ports in the task-creation accelerators
Hardware Runtime:
 --cmdin_queue_len CMDIN_QUEUE_LEN
                        maximum length (64-bit words) of the queue for the hwruntime.
⇔command in
                        This argument is mutually exclusive with --cmdin_subqueue_len
 --cmdin_subqueue_len CMDIN_SUBQUEUE_LEN
                        length (64-bit words) of each accelerator subqueue for the
→hwruntime command in.
                        This argument is mutually exclusive with --cmdin_queue_len
```

Required:

```
Must be power of 2
                        Def. max(64, 1024/num_accs)
  --cmdout_queue_len CMDOUT_QUEUE_LEN
                        maximum length (64-bit words) of the queue for the hwruntime_
⇔command out
                        This argument is mutually exclusive with --cmdout_subqueue_len
  --cmdout_subqueue_len CMDOUT_SUBQUEUE_LEN
                        length (64-bit words) of each accelerator subqueue for the
-hwruntime command out. This argument is mutually exclusive with --cmdout_queue_len
                        Must be power of 2
                        Def. max(64, 1024/num_accs)
  --disable_spawn_queues
                        disable the hwruntime spawn in/out queues
  --spawnin_queue_len SPAWNIN_QUEUE_LEN
                        length (64-bit words) of the hwruntime spawn in queue. Must_
\rightarrow be power of 2
                        (def: '1024')
  --spawnout_queue_len SPAWNOUT_QUEUE_LEN
                        length (64-bit words) of the hwruntime spawn out queue. Must_
\rightarrow be power of 2
                        (def: '1024')
  --hwruntime_interconnect HWR_INTERCONNECT
                        type of hardware runtime interconnection with accelerators
                        centralized
                        distributed
                        (def: 'centralized')
  --max_args_per_task MAX_ARGS_PER_TASK
                        maximum number of arguments for any task in the bitstream
                        (def: '15')
  --max_deps_per_task MAX_DEPS_PER_TASK
                        maximum number of dependencies for any task in the bitstream
                        (def: '8')
  --max_copies_per_task MAX_COPIES_PER_TASK
                        maximum number of copies for any task in the bitstream
                        (def: '15')
  --enable_pom_axilite enable the POM axilite interface with debug counters
Picos:
  --picos_num_dcts NUM_DCTS
                        number of DCTs instantiated
                        (def: '1')
  --picos_tm_size PICOS_TM_SIZE
                        size of the TM memory
                        (def: '128')
  --picos_dm_size PICOS_DM_SIZE
                        size of the DM memory
                        (def: '512')
  --picos_vm_size PICOS_VM_SIZE
                        size of the VM memory
                        (def: '512')
  --picos_dm_ds DATA_STRUCT
                        data structure of the DM memory
                        BINTREE: Binary search tree (not autobalanced)
                        LINKEDLIST: Linked list
                        (def: 'BINTREE')
  --picos_dm_hash HASH_FUN
                        hashing function applied to dependence addresses
```

(continues on next page)

```
P_PEARSON: Parallel Pearson function
                        XOR
                        (def: 'P_PEARSON')
  --picos_hash_t_size PICOS_HASH_T_SIZE
                        DCT hash table size
                        (def: '64')
User-defined files:
  --user_constraints USER_CONSTRAINTS
                        path of user defined constraints file
  --user_pre_design USER_PRE_DESIGN
                        path of user TCL script to be executed before the design step_
\hookrightarrow (not after the board base design)
  --user_post_design USER_POST_DESIGN
                        path of user TCL script to be executed after the design step
Miscellaneous:
  -h, --help
                        show this help message and exit
  -i, --verbose_info
                        print extra information messages
  --dump_board_info
                       dump board info json for the specified board
  -j JOBS, --jobs JOBS specify the number of jobs to run simultaneously
                        By default it will use as many jobs as cores with at least.
\rightarrow 5GB of dedicated free memory, or the value returned by `nproc`, whichever is less.
  --mem_per_job MEM_PER_JOB
                        specify the memory per core used to estimate the number of
\rightarrow jobs to launch (def: 5G)
 -k, --keep_files
                       keep files on error
                       print vendor backend messages
 -v, --verbose
                        print AIT version and exits
  --version
Xilinx-specific arguments:
  --floorplanning_constr FLOORPLANNING_CONSTR
                        built-in floorplanning constraints for accelerators and,
→static logic
                        acc: accelerator kernels are constrained to a SLR region
                        static: each static logic IP is constrained to its relevant_
→ SLR
                        all: enables both 'acc' and 'static' options
                        By default no floorplanning constraints are used
  --placement_file PLACEMENT_FILE
                        json file specifying accelerator placement
  --slr_slices SLR_SLICES
                        enable SLR crossing register slices
                        acc: create register slices for SLR crossing on accelerator-
→related interfaces
                        static: create register slices for static logic IPs
                        all: enable both 'acc' and 'static' options
                        By default they are disabled
  --regslice_pipeline_stages REGSLICE_PIPELINE_STAGES
                        number of register slice pipeline stages per SLR
                        'x:y:z': add between 1 and 5 stages in master:middle:slave_
SLRS
                        auto: let Vivado choose the number of stages
                        (def: auto)
  --interconnect_regslice INTER_REGSLICE_LIST [INTER_REGSLICE_LIST ...]
                        enable register slices on AXI interconnects
                        all: enables them on all interconnects
```

(continues on next page)

```
mem: enables them on interconnects in memory datapath
                       hwruntime: enables them on the AXI-stream interconnects.
\rightarrow between the hwruntime and the accelerators
 --interconnect_opt OPT_STRATEGY
                       AXI interconnect optimization strategy: Minimize 'area' or
→maximize 'performance'
                       (def: 'area')
 --interconnect_priorities
                       enable priorities in the memory interconnect
 --simplify_interconnection
                       simplify interconnection between accelerators and memory.
→Might negatively impact timing
 --power_monitor enable power monitoring infrastructure
 --thermal_monitor enable thermal monitoring infrastructure
 --debug_intfs INTF_TYPE
                       choose which interfaces mark for debug and instantiate the
⇔correspondent ILA cores
                       AXI: debug accelerator's AXI interfaces
                       stream: debug accelerator's AXI-Stream interfaces
                       both: debug both accelerator's AXI and AXI-Stream interfaces
                       custom: debug user-defined interfaces
                       none: do not mark for debug any interface
                       (def: 'none')
 --debug_intfs_list DEBUG_INTFS_LIST
                      path of file with the list of interfaces to debug
 --ignore_eng_sample ignore engineering sample status from chip part number
 --target_language TARGET_LANG
                       choose target language to synthesize files to: vhdl or verilog
                       (def: 'verilog')
 environment variables:
   PETALINUX_BUILD path where the Petalinux project is located
```

## 3.2.2 Accelerator placement options

This section documents how to constrain accelerators to a particular SLR region in a device.

There are three flags that control accelerator placement:

- Constraints: --floorplanning\_constr
- Slices: --slr\_slices
- Configuration file --placement\_file

On an Alveo U200, which has 3 Super logic regions, external interfaces are placed as follows:

By default, all user accelerators are placed as vivado considers. Sometimes it places a kernel accelerator between 2 SLR, usually negatively impacting timing. Users can enforce accelerators to be constrained to an slr region in order to prevent it from being scattered across multiple SLR. For instance, a user can specify something as follows:

Additionally, users can apply register slices between the SLR crossings to further help timing at the cost of using additional fpga resources. Users can control this by setting different settings for constraints and register slices. For example, activating register slices for the previous design will result in the following layout:

#### **User flags**

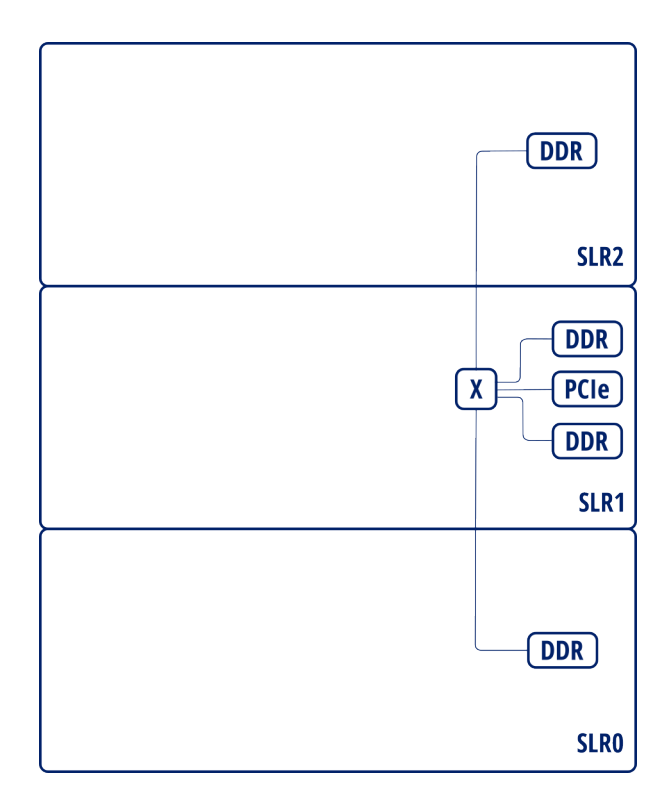

Fig. 1: Interface layout for Alveo U200

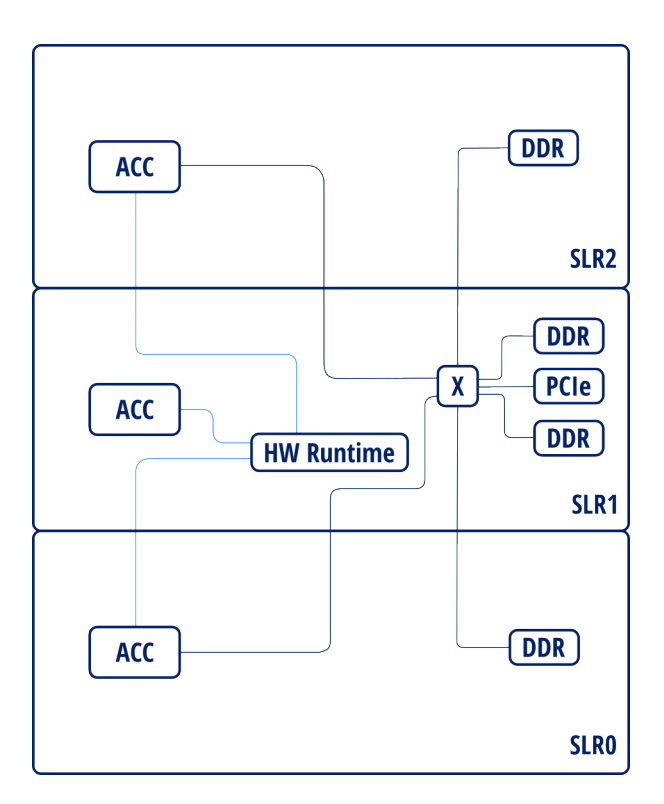

Fig. 2: Placed instance diagram

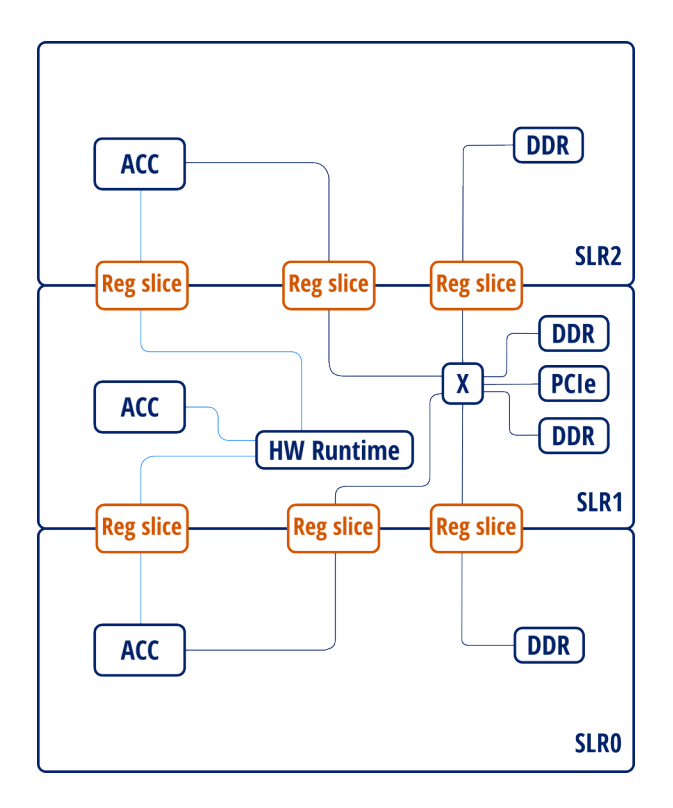

Fig. 3: Placed instance diagram with register slices

#### Constraints

Constraints affecting different sets of IPs can be individually enabled. This is done by setting the --floorplanning\_constr=<constraint level> flag. This can take four different values: [none], acc, static, all.

These are specified as follows:

#### [none]

Nothing is constrained to a particular region. This is the default behavior.

This is done by not specifying the --floorplanning\_constr

#### acc

Accelerator kernels are constrained to be in a slr region.

#### static

Static logic is constrained to a particular region. Each of the static logic IP is constrained to its relevant region. For instance PCI IP is going to be constrained to the slr that contains it IO pins, which is SLR 1 in the case of the U200.

#### all

Enables acc and static

#### Slices

Slices can be automatically placed in SLR crossings to improve timing. --slr\_slices flag controls the settings. It can take four different values: *[none]*, *acc*, *static*, *all*.

#### [none]

No register slices are created for slr crossing, this is the default behaviour.

```
This is achieved by omitting --slr_slices flag.
```

#### acc

Register slices for SLR crossing are created for accelerator related interfaces: - Accelerator - hw runtime - Accelerator - DDR interconnect

#### static

Register slices are created for static logic (DDR MIGs, PCI, communication infrastructure, etc.).

#### all

Enables both *acc* and *static*.

#### **Configuration file**

Configuration file is a json file that determines the placement of each accelerator instance. It's specified using the --placement\_file option. It should contain a dictionary of accelerator types Each accelerator type must contain a list of SLR numbers, one for each instance, indicating where the accelerator is going to be placed. For instance:

```
"calculate_forces_BLOCK" : [0, 0, 1, 2, 2],
"solve_nbody_task": [1],
"update_particles_BLOCK": [1]
```

This constrains 2 of the 4 calculate\_forces\_BLOCK accelerators to be in SLR0, one of them in SLR1 and the remaining 2 in SLR2. Also, solve\_nbody\_task and update\_particles\_BLOCK will be placed in SLR1.

### 3.2.3 Accelerator interconnect options

#### Simplified interconnect

By default, memory interconnection is implemented as 2 interconnection stages:

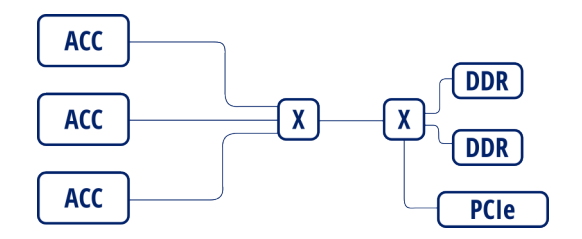

Fig. 4: 2 stage interconnection

This is done in order to save resources in the case that there's data access ports. However, this serializes data accesses. This prevents accelerators from accessing different memory banks in parallel.

By setting the --simplify\_interconnection will result in the following:

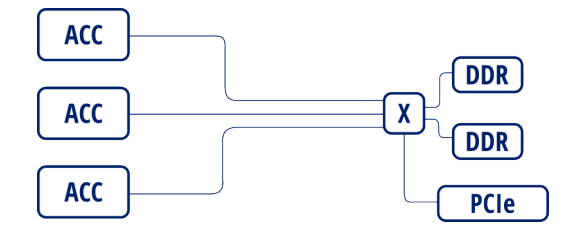

Fig. 5: Simplified interconnection

When also setting --interconnect\_opt=performance can allow accelerators to concurrently access different banks, effectively increasing overall available bandwidth. Otherwise, accesses will not be performed in parallel as the interconnect is configured in "area" mode.

However, the downside is that this can affect timing and resource usage when this interconnection mode is enabled.

#### Memory access interleave

By default, FPGA memory is allocated sequentially. By setting the --memory\_interleaving\_stride=<stride> option will result in allocations being placed in different memory accesses will be scattered across the different memory interfaces.

For instance, setting --memory\_interleaving\_stride=4096. Will result in the first 4k being allocated to bank 0, next 4k are allocated info bank 1, and so on.

This may improve accelerator memory access bandwidth when combined with *Simplified interconnect* and *Interconnect optimization strategy* options:

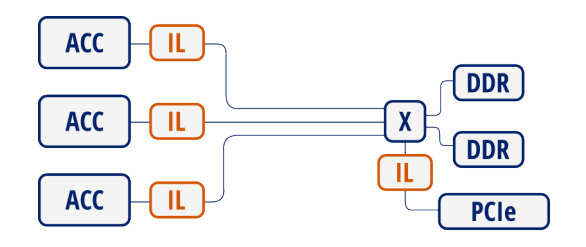

Fig. 6: Simplified interconnection with memory interleaving

#### Interconnect optimization strategy

Option --interconnect\_opt=<optimization strategy> defines the optimization strategy for AXI interconnects.

This option only accepts area or performance strategies. While *area* results in lower resource usage, performance is lower than the *performance* setting.

In particular, using *area* prevents access from different slaves into different masters do be performed in parallel. This is specially relevant when using *Simplified interconnect*.

See also Xilinx PG059 for more details on the different strategies.

#### Interconnect register slices

By specifying --interconnect\_regslice=<interconnect group> option, it enables *outer and auto* register slice mode on selected interconnect cores.

This mode places an extra *outer* register between the inner interconnect logic (crossbar, width converter, etc.) and the outer core slave interfaces. It also places an *auto* register slice if the slave interface is in the same clock domain. See Xilinx PG059 for details on these modes.

Interconnect groups are defined as follows:

- all: enables them on all interconnects.
- mem: enables them on interconnects in memory data path (accelerator DDR)
- hwruntime: enables them on the AXI-stream interconnects between the hwruntime and the accelerators (accelerator control)

#### Interface debug

Interfaces can be set up for debugging through ILA cores. By setting debugging options, different buses will be set up for debugging and the corresponding ILA cores are generated as needed.

There are two modes to set up debugging, By enabling debug in interface group through --debug\_intf=<interface group> or selecting individual interfaces using --debug\_intf\_list=<interface list files>.

#### Interface group selection

Interfaces can be marked for debug in different groups specified in the --debug\_intf=<interface group>:

- AXI: Debug accelerator's AXI 4 memory mapped data interfaces interfaces
- stream: Debug accelerator's AXI-Stream control interfaces
- both: Debug both AXI and stream interface groups.
- custom: Debug user-defined interfaces
- none: Do not mark for debug any interface (this is the default behaviour)

#### Interface list

Al list of interfaces can be specified in order to enable individual interfaces through the --debug\_intf\_list=<interface list files>option.

Interface list contains a list of interface paths, one for each line. Interface paths are block design connection paths. Ait creates an interface list with all accelerator data interfaces named <project name>.datainterfaces.txt. First column is the slave end (origin) of the connection and second column specifies the master (destination) end.

Accelerator data interfaces are specified as

```
<accelerator>_<0>/<accelerator>_ompss/<interface name>
```

For instance to debug interface x and y from accelerator  $f \circ \circ$  interface list should look as follows:

```
/foo_0/foo_ompss/m_axi_mcxx_x
/foo_0/foo_ompss/m_axi_mcxx_y
```

# 3.3 Binaries

To compile applications with LLVM/Clang you must add the flag -fompss-2 when using either:

- clang++ for C++ applications.
- clang for C applications.

# 3.4 Bitstream

**Note:** LLVM/Clang expects the Accelerator Integration Tool (AIT) to be available on the PATH, if not the linker will fail. Moreover, AIT expects Vitis HLS and Vivado to be available in the PATH.

**Warning:** Sourcing the Vivado settings.sh file may break the cross-compilation toolchain. Instead, just add the directory of vivado binaries in the PATH.

To generate the bitstream, you should enable the bitstream generation in the LLVM/Clang compiler (using the -fompss-fpga-wrapper-code flag) and provide the FPGA linker (aka AIT) flags with -fompss-fpga-ait-flags option. If the FPGA linker flags does not contain the -b (or --board) and -n (or --name) options, the linker phase will fail.

For example, to compile the dotproduct application, in debug mode, for the Alveo U200, with a target frequency of 300Mhz, you can use the following command:

```
clang -fompss-2 -fompss-fpga-wrapper-code \
    src/dotproduct.c -o dotproduct-d \
    -fompss-fpga-ait-flags "--board=alveo_u200 --clock=300 --name=dotproduct"
```

### 3.4.1 HW Instrumentation

You must use the -fompss-fpga-instrumentation option of LLVM/Clang to enable the HW instrumentation generation. Keep in mind that a bitstream generated with instrumentation support will hang if instrumentation is not enabled at the runtime level.

For example, the previous compilation command with the instrumentation available will be:

```
clang -fompss-2 -fompss-fpga-wrapper-code \
    src/dotproduct.c -o dotproduct-d \
    -fompss-fpga-instrumentation \
    -fompss-fpga-ait-flags "--board=alveo_u200 --clock=300 --name=dotproduct"
```

### 3.4.2 Shared memory port

By default, LLVM/Clang generates an independent port to access the main memory for each task argument. Moreover, the bit-width of those ports equals to the argument data type width. This can result in a huge interconnection network when there are several task accelerators or they have several non-scalar arguments.

This behavior can be modified to generate unique shared port to access the main memory between all task arguments. This is achieved with the <code>-fompss-fpga-memory-port-width</code> option of LLVM/Clang which defines the desired bit-width of the shared port. The value must be a common multiple of the bit-widths for all task arguments.

The usage of the LLVM/Clang variable to generate a 128 bit port in the previous dotproduct command will be like:

```
clang -fompss-2 -fompss-fpga-wrapper-code \
    src/dotproduct.c -o dotproduct-d \
    -fompss-fpga-memory-port-width 128 \
    -fompss-fpga-ait-flags "--board=alveo_u200 --clock=300 --name=dotproduct"
```

# 3.5 Boot Files

Some boards do not support loading the bitstream into the FPGA after the boot, therefore the boot files should be updated and the board rebooted. AIT supports the generation of boot files for some boards but the step is disabled by default and should be enabled by hand.

First, you need to set the following environment variables:

• PETALINUX\_BUILD. Petalinux project directory. See *Generate boot files for Xilinx SoC boards* to have more information about how to setup a petalinux project build.

Then you can invoke AIT with the same options provided in -fompss-fpga-ait-flags and the following new options: --from\_step=boot --to\_step=boot. Also, you may directly add the --to\_step=boot option in -fompss-fpga-ait-flags during the LLVM/Clang launch.

CHAPTER

# **RUNNING OMPSS-2@FPGA PROGRAMS**

To run an OmpSs-2@FPGA program you should follow the general OmpSs-2 run procedure. More information is provided in the OmpSs-2 User Guide.

# 4.1 Nanos6 FPGA Architecture configuration

The Nanos6 behavior can be tuned with different configuration options. They are summarized and briefly described in the Nanos6 default configuration file as well as in the OmpSs-2 user guide, the FPGA architecture section is shown below:

```
[devices]
       directory = true
        [devices.fpga]
                # Enable/disable the reverse offload service
               reverse_offload = false
                # Byte alignment of the fpga memory allocations
               alignment = 16
                # If xtasks supports async copies, it can be "async", if not, the.
↔ runtime can use the default xtasks memcpy and
               # simulate an asynchronous copy spawning a new thread with "forced,
↔async". Copies can also be synchronous with "sync".
               mem_sync_type = "sync"
               page_size = 0x8000
               requested_fpga_memory = 0x40000000
                # Enable FPGA device service threads. It is useful to disable them,
⇔when using the broadcaster, because in that case the
                # FPGAs are handled by the broadcaster device service and the FPGA_
⇔services are not used.
               enable_services = true
                # Maximum number of FPGA tasks running at the same time
                streams = 16
                [devices.fpga.polling]
                        # Indicate whether the FPGA services should constantly run.
↔while there are FPGA tasks
                        # running on their FPGA. Enabling this option may reduce the_
→ latency of processing FPGA
                        # tasks at the expenses of occupying a CPU from the system...
→Default is true
                        pinned = true
                        # The time period in microseconds between FPGA service runs.
\hookrightarrow During that time, the CPUs
                        # occupied by the services are available to execute ready.
→tasks. Setting this option to 0
                                                                          (continues on next page)
```

```
# makes the services to constantly run. Default is 1000
period_us = 1000
```

# 4.2 Running OMPIF applications

Multi-node multi-fpga applications developed using the *OMPIF cluster API* need special setup that is not needed in regular OmpSs@FPGA applications.

#### 4.2.1 Install cluster scripts

This includes loading bitstreams into the allocated FPGAs and setting up routing tables.

This tasks are automated for the meep machine by a series of scripts:

https://pm.bsc.es/gitlab/ompss-at-fpga/rtl/meep-ompss-fpga-cluster.git

This path is referred as \$MEEP\_SCRIPTS throughout the document.

#### 4.2.2 Application execution

This section covers cluster environment setup and application execution. It is assumed that vivado and xtasks\_server are available in the path. The xtasks\_server binary is in the xtasks installation path  $\{XTASKS_INSTALL\}/bin$ .

If application is to be run using multiple FPGAs in the same node, *Start xtasks servers* can be skipped.

#### Creating cluster description file

A json file describing the cluster needs to be created for the cluster to be automatically configured. It contains, for each FPGA, its index inside the node, the node index and the bitstream:

```
{ "fpga": FPGA_INDEX, "node": NODE_INDEX, "bitstream": BITSTREAM_PATH }
```

The following example configures a cluster using 4 FPGAs in 2 different nodes (2 FPGAs each node):

```
{ "node": 1, "fpga": 1, "bitstream" : "bitstream.bit" },
{ "node": 1, "fpga": 2, "bitstream" : "bitstream.bit" },
{ "node": 2, "fpga": 1, "bitstream" : "bitstream.bit" },
{ "node": 2, "fpga": 2, "bitstream" : "bitstream.bit" }
```

Information regarding FPGAs, can be found in /etc/motd in each of the FPGA nodes.

#### Configuring the FPGA cluster

Once the cluster file is created, the cluster can be configured using the create\_cluster.py script from the meep-ompss-fpga-cluster repo:

Γ

]

Γ

1

python3 \$MEEP\_SCRIPTS/scripts/create\_cluster.py cluster.json

If there are FPGAs on remote nodes, the script will automatically launch servers and connect to them. For each node, a log file \${NODENAME}\_fpga\_mng.log is created in the home directory. You can change the path with the --log\_prefix flag. Also, for each node the script creates the xtasks\_devs\_\$ (hostname) .sh file, with the XTASKS\_PCI\_DEV and XDMA\_QDMA\_DEV environment variables. By default it is created in the current working directory, but it can be changed with the --xtasks\_cluster\_prefix flag. The use of this file is explained in *Start xtasks servers*. The script also creates the xtasks.cluster file needed by your application in the current working directory. This file must be in the same directory where you launch the application, or also you can set the path in the XTASKS\_CLUSTER\_FILE environment variable. If not, the application will assume you are executing in single-node mode, and will not connect to the remote servers.

#### Start xtasks servers

A remote server that listens for FPGA tasks needs to be started in each of the remote nodes:

python3 \$MEEP\_SCRIPTS/scripts/launch\_servers.py cluster.json --xtasks

Log files are created in the home directory named  $\{NODENAME\}_xtasks.log.$  You can change the path with the --log\_prefix flag. The script launches the server in the current working directory, so you must have the xtasks.cluster file in the same directory. For the moment, it can't be set with an environment variable. Also, by default all xtasks\_devs\_\$ (hostname) .sh files must be in the current directory as well. However, you can set another path with the --script\_prefix flag. Then, the cluster application can be run as usual.

#### Debugging

There are many debug registers that can be read with QDMA, including the number of received messages, number of corrupted messages, number of send/receive tasks, etc. More details in *POM AXI-Lite interface memory map*.

# 4.3 POM AXI-Lite interface memory map

The POM hardware runtime includes an optional AXI-Lite interface to access internal debug registers (read-only). The mapped address space is 16KB (14-bit addresses).

The available registers and their respective addresses are (size in bytes):

| Register name  | Ad-             | Size  | Description                                                            |
|----------------|-----------------|-------|------------------------------------------------------------------------|
|                | dress           |       |                                                                        |
| COPY_OPT_IN    | 0x0             | 4     | Number of copy in optimizations in the command in queue (both inter-   |
|                |                 |       | nal and external)                                                      |
| COPY_OPT_OUT   | 0x4             | 4     | Number of copy in optimizations in the command in queue (both inter-   |
|                |                 |       | nal and external)                                                      |
| ACC_AVAIL      | 0x8             | 8     | One bit per accelerator, indicating the availability status            |
| QUEUE_NEMPTY   | 0x10            | 8     | One bit per accelerator, indicating if the internal queue is not empty |
| CMD_IN_N_CMDS  | 0x800           | 4 per | For each accelerator, the number of commands it has received           |
|                |                 | acc   |                                                                        |
| CMD_OUT_N_CM   | D <b>9</b> x900 | 4 per | For each accelerator, the number of commands it has issued             |
|                |                 | acc   |                                                                        |
| ACC_AVAIL_COUN | NDxA00          | 8 per | For each accelerator, the total number of execution cycles             |
|                |                 | acc   |                                                                        |

### 4.3.1 How to enable the AXI-Lite interface

You can enable it with the --enable\_pom\_axilite flag in AIT. For a full list of AIT options, see AIT options

### 4.3.2 How to read the registers with QDMA

You can use the script located in the https://pm.bsc.es/gitlab/ompss-at-fpga/rtl/meep-ompss-fpga-cluster repository, under scripts/axilite\_cntrl.py.

python3 \$MEEP-OMPSS-FPGA-CLUSTER/scripts/axilite\_cntrl.py --read\_pom

The script needs the XTASKS\_PCI\_DEV variable.

If you are using OMPIF, you can read all registers, including the message sender and receiver, with the cluster. json file.

python3 \$MEEP-OMPSS-FPGA-CLUSTER/scripts/axilite\_cntrl.py --cluster cluster.json

If some FPGAs are on remote nodes, the script automatically launches servers on each remote node. However, you need to have the xtasks\_devs\_\$(hostname).sh files in the current working directory.

# 4.4 Ovni FPGA instrumentation

FPGA accelerator instrumentation is provided via ovni. By default, dependency copies and kernel execution are traced when instrumentation is enabled.

#### 4.4.1 Prerequisites

The bitstream needs to be compiled with instrumentation support to create trace accelerator events. Instrumentation can be enabled by adding the -fompss-fpga-instrumentation flag when building the bitstream. More details on building OmpSs@FPGA applications are available in the *Compile OmpSs-2@FPGA programs* section.

Also, ovni and paraver need to be installed to create and visualize traces. Ovni is automatically installed and updated in cluster installations.

#### 4.4.2 Running the application

#### **Enabling instrumentation**

Instrumentation needs to be enabled in nanos6 configuration toml file. The default file is located in the nanos6 installation directory.

\$OMPSS\_FPGA\_HOME/bsc/x86\_64/ompss-2/<release>/nanos6/share/nanos6.toml

SOMPSS\_FPGA\_HOME is defined by the OmpSs@FPGA environment module. The release is the specific release that is being used, 3.2.1 or git, for instance.

This file can be copied to the working directory to edit it and override default nanos6 settings. For instance, to copy the configuration file from the git release, run:

cp \$OMPSS\_FPGA\_HOME/bsc/x86\_64/ompss-2/git/nanos6/share/nanos6.toml .

Then, set the instrument entry to ovni:

Then run the application as usual. See Running OmpSs-2@FPGA Programs for more details.

**Note:** Using an instrumentation-enabled bitstream without enabling instrumentation at the runtime level will result in the application hanging.

After the program finishes, an ovni directory containing ovni traces should be created.

#### 4.4.3 Processing traces

Ovni traces need to be converted to paraver traces to be visualized using paraver. Paraver traces need to be generated from ovni traces for visualization. This is done using ovniemu tool:

ovniemu -x myapp.xtasks.config ovni/

In this example, myapp.xtasks.config is passed to ovniemu (using -x flag) to the tool is able to read accelerator names for properly displaying them.

The output from the emulation process should look like this:

```
ovniemu: INFO: loaded 16 streams
ovniemu: INFO: sorting looms by name
ovniemu: INFO: loaded 1 looms, 1 processes, 16 threads and 8 cpus
ovniemu: INFO: generated with libovni version 1.10.0 commit unknown
ovniemu: INFO: the following 3 models are enabled:
ovniemu: INFO: nanos6 1.1.0 '6' (67 events)
ovniemu: INFO: ovni 1.1.0 '0' (18 events)
ovniemu: INFO: with 1.1.0 '0' (18 events)
ovniemu: INFO: stasks 1.0.0 'X' (1 events)
ovniemu: INFO: emulation starts
ovniemu: INFO: loom.fpgan10.770230 burst stats: median/avg/max = 98/102/361 ns
ovniemu: INFO: 100.0% done at avg 1240 kev/s
ovniemu: INFO: processed 1446408 input events in 1.17 s
ovniemu: INFO: writing traces to disk, please wait
ovniemu: INFO: emulation finished ok
```

In the owni/ directory, two paraver traces should have been created as well as some paraver config files:

| cfg/                                   | Paraver config files    |
|----------------------------------------|-------------------------|
| cpu.pcf                                | CPU paraver trace files |
| cpu.prv                                |                         |
| cpu.row                                |                         |
| loom.fpgan10.770230/                   | Ovni trace directory    |
| 1.1                                    |                         |
| thread.pci                             | Thread trace files      |
| thread.prv                             | Thread trace files      |
| thread.pci<br>thread.prv<br>thread.row | Thread trace files      |

FPGA events are emitted to the thread trace. See also Paraver web page for further info on the visualization tool and download links.

### CHAPTER

FIVE

# **GENERATE BOOT FILES FOR XILINX SOC BOARDS**

To generate the required files to boot the SoC boards (Zynq and Zynq Ultrascale+ families), Xilinx offers the PetaLinux set of tools. Additionally, OmpSs@FPGA toolchain supports the automatic generation of boot files using these tools.

The following sections describe how to generate the boot files both manually and automatically.

# 5.1 Prerequisites

- PetaLinux installer (2021.2 or newer)
- Xilinx support archive (XSA) file from a synthesized Vivado project
- Board Support Package (BSP) file for the target board

### 5.1.1 PetaLinux installation

PetaLinux is installed running its auto-installer package:

./petalinux-v2023.2-10121855-installer.run --dir <installation directory>

After installation, you should source the PetaLinux environment file. Usually, this needs to be done every time you want to run from a new terminal.

Caution: Sourcing PetaLinux settings file may change the ARM cross-compilers.

source <petalinux install dir>/settings.sh

# 5.2 PetaLinux project setup

The following steps should be executed once. After that, you will be able to generate boot files for the target board just using the ait feature or executing the steps in any of the following sections.

### 5.2.1 Unpack the bsp

Unpack the bsp to create the PetaLinux project:

petalinux-create -t project -s <path to board bsp> -n <project name>

#### 5.2.2 Configure PetaLinux

Run PetaLinux configuration and change the root filesystem type to ext4:

```
petalinux-config
```

```
Image Packaging Configuration →
Root filesystem type →
EXT4 (SD/eMMC/SATA/USB)
```

You might also want to disable automatic copy to tftpboot to avoid a warning message at every build:

```
Image Packaging Configuration \rightarrow Copy final images to tftpboot
```

Note: Some boards may fail to build the First Stage Boot Loader (FSBL) due to its size.

In order to shrink the FSBL provide the following flags to the compiler (this will disable support for NAND and QSPI boot modes):

```
FSBL Configuration \rightarrow
FSBL compiler flags \rightarrow
-DFSBL_NAND_EXCLUDE, -DFSBL_QSPI_EXCLUDE
```

#### 5.2.3 Configure linux kernel

To enter the kernel configuration utility, run:

petalinux-config -c kernel

**Note:** You may want to increase the CMA size. It is used by Nanos6 as memory for the FPGA device copies. Its size can be set in:

```
Device drivers \rightarrow
Generic Driver Options \rightarrow
DMA Contiguous Memory Allocator
```

# 5.3 Generate boot files manually

Once PetaLinux project is setup, you can update it to contain a custom bitstream with your hardware. These steps can be repeated several times without executing again the steps in the *PetaLinux project setup* section.

First, you need to import the Xilinx support archive file (xsa) in the PetaLinux project. This is done by executing the following command in the root directory of the PetaLinux project build.

petalinux-config --silent-config --get-hw-description <path to project xsa file>

#### 5.3.1 Add OmpSs@FPGA node to the device tree

The OmpSs@FPGA node must be added to the device-tree before compiling it.

Copy the file pl\_ompss\_at\_fpga.dtsi generated by AIT to project-spec/meta-user/ recipes-bsp/device-tree/files/.

Edit files project-spec/meta-user/recipes-bsp/device-tree/files/system-user.dtsi and project-spec/meta-user/recipes-bsp/device-tree/device-tree.bbappend and add the following lines:

### 5.3.2 Build the Linux system

When the project is correctly updated, you can build it with the following command:

petalinux-build

### 5.3.3 Create BOOT.BIN file

Finally, generate the boot files by running the following command:

# 5.4 Use AIT to generate boot files

The Accelerator Integration Tool (AIT) can automatically and transparently perform the steps described in *Generate boot files manually*. To do so, you must:

- Add the option --to\_step=boot on the AIT call to enable the boot step
- Set the environment variable PETALINUX\_BUILD with the path to the pre-configured PetaLinux build project
  of the target board

Once the boot files have been correctly generated, AIT will copy them into the project directory at <AIT project path>/boot.

# 5.5 Copy the files to the SD boot partition

Finally, mount the boot partition of the board SD into your system and copy the required files (device name and paths might not be the same):

udisksctl mount --block-device /dev/mmcblk0p1 cp <path to petalinux project>/images/linux/BOOT.BIN /media/<user>/boot/ cp <path to petalinux project>/images/linux/image.ub /media/<user>/boot/ cp <path to petalinux project>/images/linux/boot.scr /media/<user>/boot/ udisksctl unmount --block-device /dev/mmcblk0p1

### CHAPTER

# **CLUSTER INSTALLATIONS**

# 6.1 Ikergune cluster installation

The OmpSs-2@FPGA releases are automatically installed in the Ikergune cluster. They are available through a module file for each target architecture. This document describes how to load and use the modules to compile an example application. Once the modules are loaded, the workflow in the Ikergune cluster should be the same as in the Docker images.

## 6.1.1 General remarks

- All software is installed in a version folder under the /apps/bsc/ARCH/ompss-2/ directory.
- During the updates, the installation will not be available for the users' usage.
- After the installation, an informative email will be sent.

## 6.1.2 Module structure

The ompss-2 modules are:

• ompss-2/x86\_64/\*[release version]\*

This will automatically load the default Vivado version, although an arbitrary version can be loaded before ompss:

```
module load vivado/2023.2 ompss-2/x86_64/git
```

To list all available modules in the system run:

module avail

Other modules may be required to generate the boot files for some boards, for example:

```
module load petalinux
```

# 6.1.3 Build applications

To generate an application binary and bitstream, you could refer to *Compile OmpSs-2@FPGA programs* as the steps are general enough.

Note that the appropriate modules need to be loaded. See Module structure.

### 6.1.4 Running applications

#### Log into a worker node (interactive jobs)

Ikergune cluster uses SLURM in order to manage access to computation resources. Therefore, to log into a worker node, an allocation in one of the partitions have to be made.

There are 2 partitions in the cluster: \* ikergune-eth: arm32 zynq7000 (7020) nodes \* ZU102: Xilinx zcu102 board

In order to make an allocation, you must run salloc:

salloc -p [partition]

#### For instance:

```
salloc -p ikergune-eth
```

Then get the node that has been allocated for you:

```
squeue
```

The output should look similar to this:

| JOBID | PARTITION | NAME | USER     | ST | TIME  | NODES | NODELIST (REASON) |
|-------|-----------|------|----------|----|-------|-------|-------------------|
| 8547  | ikergune- | bash | afilguer | R  | 16:57 | 1     | Node-3            |

Then, you can log into your node:

ssh ethNode-3

#### Load ompss kernel module

The ompss-fpga kernel module has to be loaded before any application using fpga accelerators can be run.

Kernel module binaries are provided in

/apps/bsc/[arch]/ompss/[release]/kernel-module/ompss\_fpga.ko

Where arch is one of:

- arm32
- arm64

release is one of the OmpSs@FPGA releases currently installed.

For instance, to load the 32bit kernel module for the git release, run:

sudo insmod /apps/bsc/arm32/ompss/git/kernel-module/ompss\_fpga.ko

You can also run module avail ompss for a list of the currently installed releases.

#### Loading bitstreams

The fpga bitstream also needs to be loaded before the application can run. The load\_bitstream utility is provided in order to simplify the FPGA configuration.

load\_bitstream bitstream.bin

Note that the .bin file is being loaded. Trying to load the .bit file will result in an error.

# 6.2 Xaloc cluster installation

The OmpSs-2@FPGA releases are automatically installed in the Xaloc cluster. They are available through a module file for each target architecture. This document describes how to load and use the modules to compile an example application. Once the modules are loaded, the workflow in the Xaloc cluster should be the same as in the Docker images.

### 6.2.1 General remarks

- The OmpSs@FPGA toolchain is installed in a version folder under the /opt/bsc/ directory.
- Third-party libraries required to run some programs are installed in the corresponding folder under the /opt/ lib/ directory.
- The rest of the software (Xilinx toolchain, slurm, modules, etc.) is installed under the /tools/ directory.

#### 6.2.2 Node specifications

- CPU: Dual Intel Xeon X5680
  - https://ark.intel.com/content/www/us/en/ark/products/47916/intel-xeon-processor-x5680-12m-cache-3-33-ghz-6-40-gts-in html
- Main memory: 72GB DDR3-1333
- FPGA: Xilinx Versal VCK5000
  - https://www.amd.com/en/products/adaptive-socs-and-fpgas/evaluation-boards/vck5000.html

#### 6.2.3 Logging into xaloc

Xaloc is accessible from HCA ssh.hca.bsc.es Alternatively, it can be accessed through the 8410 port in HCA and ssh connection will be redirected to the actual host:

ssh -p 8410 ssh.hca.bsc.es

Also, this can be automated by adding a xaloc host into ssh config:

```
Host xaloc
HostName ssh.hca.bsc.es
Port 8410
```

### 6.2.4 Module structure

The ompss-2 modules are:

```
• ompss-2/x86_64/*[release version]*
```

This will automatically load the default Vivado version, although an arbitrary version can be loaded before ompss:

module load vivado/2023.2 ompss-2/x86\_fpga/git

To list all available modules in the system run:

module avail

### 6.2.5 Build applications

To generate an application binary and bitstream, you could refer to *Compile OmpSs-2@FPGA programs* as the steps are general enough.

Note that the appropriate modules need to be loaded. See *Module structure*.

#### 6.2.6 Running applications

Warning: Although the Versal board is installed and can be allocated via slurm there is no toolchain support yet.

#### Get access to an installed fpga

Xaloc cluster uses SLURM in order to manage access to computation resources. Therefore, to be able to use the resources of an FPGA, an allocation in one of the partitions has to be made.

There is 1 partition in the cluster:

fpga: a Versal VCK5000 board

The easiest way to allocate an FPGA is to run bash through srun with the --gres option:

srun --gres=fpga:BOARD:N --pty bash

Where BOARD is the FPGA to allocate, in this case versal, and N the number of FPGAs to allocate, that is 1.

For instance, the command:

srun --gres=fpga:versal:1 --pty bash

Will allocate the FPGA and run an interactive bash with the required tools and file permissions already set by slurm. To get information about the active slurm jobs, run:

squeue

The output should look similar to this:

| JOBID | PARTITION | NAME | USER     | ST | TIME  | NODES | NODELIST (REASON) |
|-------|-----------|------|----------|----|-------|-------|-------------------|
| 1312  | fpga      | bash | afilguer | R  | 17:14 | 1     | xaloc             |

# 6.3 Quar cluster installation

La Quar is a small town and municipality located in the comarca of Berguedà, in Catalonia.

It's also an intel machine containing two Xilinx Alveo U200 accelerator cards.

The OmpSs-2@FPGA releases are automatically installed in the Quar cluster. They are available through a module file for each target architecture. This document describes how to load and use the modules to compile an example application. Once the modules are loaded, the workflow in the Quar cluster should be the same as in the Docker images.

### 6.3.1 General remarks

- The OmpSs@FPGA toolchain is installed in a version folder under the /opt/bsc/ directory.
- Third-party libraries required to run some programs are installed in the corresponding folder under the /opt/lib/directory.
- The rest of the software (Xilinx toolchain, slurm, modules, etc.) is installed under the /tools/ directory.

#### 6.3.2 Node specifications

- CPU: Intel Xeon Silver 4208 CPU
  - https://ark.intel.com/content/www/us/en/ark/products/193390/intel-xeon-silver-4208-processor-11m-cache-2-10-ghz. html.
- Main memory: 64GB DDR4-3200
- FPGA: Xilinx Alveo U200
  - https://www.xilinx.com/products/boards-and-kits/alveo/u200.html

### 6.3.3 Logging into quar

Quar is accessible from HCA ssh.hca.bsc.es Alternatively, it can be accessed through the 8419 port in HCA and ssh connection will be redirected to the actual host:

ssh -p 8419 ssh.hca.bsc.es

Also, this can be automated by adding a quar host into ssh config:

```
Host quar
HostName ssh.hca.bsc.es
Port 8419
```

#### 6.3.4 Module structure

The ompss-2 modules are:

• ompss-2/x86\_64/\*[release version]\*

This will automatically load the default Vivado version, although an arbitrary version can be loaded before ompss:

module load vivado/2023.2 ompss-2/x86\_64/git

To list all available modules in the system run:

module avail

### 6.3.5 Build applications

To generate an application binary and bitstream, you could refer to *Compile OmpSs-2@FPGA programs* as the steps are general enough.

Note that the appropriate modules need to be loaded. See *Module structure*.

### 6.3.6 Running applications

#### Get access to an installed fpga

Quar cluster uses SLURM in order to manage access to computation resources. Therefore, to be able to use the resources of an FPGA, an allocation in one of the partitions has to be made.

There is 1 partition in the cluster:

• fpga: two Alveo U200 boards

The easiest way to allocate an FPGA is to run bash through srun with the --gres option:

srun --gres=fpga:BOARD:N --pty bash

Where BOARD is the FPGA to allocate, in this case alveo\_u200, and N the number of FPGAs to allocate, either 1 or 2.

For instance, the command:

srun --gres=fpga:alveo\_u200:2 --pty bash

Will allocate both FPGAs and run an interactive bash with the required tools and file permissions already set by slurm. To get information about the active slurm jobs, run:

squeue

The output should look similar to this:

| JOBID | PARTITION | NAME   | USER    | ST | TIME  | NODES | NODELIST (REASON) |
|-------|-----------|--------|---------|----|-------|-------|-------------------|
| 1312  | fpga      | bash a | filguer | R  | 17:14 | 1     | quar              |

#### Loading bistreams

The FPGA bitstream needs to be loaded before the application can run. The load\_bitstream utility is provided in order to simplify the FPGA configuration.

load\_bitstream bitstream.bit [index]

The utility receives a second optional parameter to indicate which of the allocated FPGAs to program, the default behavior is to program all the allocated FPGAs with the bitstream.

To know which FPGAs indices have been allocated, run load\_bitstream with the help (-h) option. The output should be similar to this:

```
Usage load_bitstream bitstream.bit [index]
Available devices:
index: jtag pcie usb
0: 21290594G00LA 0000:b3:00.0 001:002
1: 21290594G00EA 0000:65:00.0 001:003
```

#### Set up qdma queues

**Note:** This step is performed by load\_bitstream script, which creates a single bidirectional memory mapped queue. This is only needed if other configuration is needed.

For DMA transfers to be performed between system main memory and the FPGA memory, qdma queues has to be set up by the user *prior to any execution*.

In this case dmactl tool is used. For instance: In order to create and start a memory mapped qdma queue with index 1 run:

```
dmactl qdmab3000 q add idx 1 mode mm dir bi
dmactl qdmab3000 q start idx 1 mode mm dir bi
```

OmpSs runtime system expects an mm queue at index 1, which can be created with the commands listed above.

In the same fashion, these queues can also be removed:

```
dmactl qdmab3000 q stop idx 1 mode mm dir bi
dmactl qdmab3000 q del idx 1 mode mm dir bi
```

For more information, see

```
dmactl --help
```

#### Get current bitstream info

In order to get information about the bitstream currently loaded into the FPGA, the tool read\_bitinfo is installed in the system.

read\_bitinfo

Note that an active slurm reservation is needed in order to query the FPGA.

This call should return something similar to the sample output for a cholesky decomposition application:

```
Bitinfo of FPGA 0000:b3:00.0:
Bitinfo version: 13
Bitstream user-id: 0x603186FD
AIT version: 7.7.1
Wrapper version 13
Number of acc:
                   9
Board base frequency (MHz) 156.250000
Interleaving stride 32768
Features:
[] Instrumentation
[ ] Hardware counter
[x] Performance interconnect
[ ] Simplified interconnection
[ ] POM AXI-Lite
[x] POM task creation
[x] POM dependencies
[ ] POM lock
[x] POM spawn queues
```

(continues on next page)

```
[ ] Power monitor (CMS)
[ ] Thermal monitor (sysmon)
[] OMPIF
Managed rstn addr 0xA000
Cmd In addr 0x6000 len 64
Cmd Out addr 0x8000 len 64
Spawn In addr 0x2000 len 1024
Spawn Out addr 0x4000 len 1024
Hardware counter not enabled
POM AXI-Lite not enabled
Power monitor (CMS) not enabled
Thermal monitor (sysmon) not enabled
xtasks accelerator config:
type count freq(KHz)
                               description
5862896218 1
                  300000
                               cholesky_blocked
5459683074 1
                  300000
                               omp_trsm
5459653839 1
                  300000
                               omp_syrk
5459186490 6
                  300000
                               omp_gemm
ait command line:
ait --name=cholesky --board=alveo_u200 -c=300 --max_deps_per_task=3 --max_args_per_
→task=3 --max_copies_per_task=3 --picos_tm_size=256 --picos_dm_size=645 --picos_vm_
→size=775 --memory_interleaving_stride=32K --simplify_interconnection --interconnect_
opriorities --interconnect_opt=performance --interconnect_regslice=all --
→floorplanning_constr=acc --slr_slices=static --placement_file=u200_placement_6x256.
→json --disable_creator_ports --wrapper_version 13
Hardware runtime VLNV:
bsc:ompss:picos_ompss_manager:7.3
```

#### **Remote debugging**

Although it is possible to interact with Vivado's Hardware Manager through ssh-based X forwarding, Vivado's GUI might not be very responsive over remote connections. To avoid this limitation, one might connect a local Hardware Manager instance to targets hosted on Quar, completely avoiding X forwarding, as follows.

- 1. On Quar, when allocating an FPGA with slurm, a Vivado HW server is automatically launched for each FPGA:
  - FPGA 0 uses port 3120
  - FPGA 1 uses port 3121
- 2. On the local machine, assuming that Quar's HW Server runs on port 3120, let all connections to port 3120 be forwarded to quar by doing ssh -L 3120:quar:3120 [USER]@ssh.hca.bsc.es -p 8410.
- 3. Finally, from the local machine, connect to Quar's hardware server:
  - Open Vivado's Hardware Manager.
  - Launch the "Open target" wizard.
  - Establish a connection to the local HW server, which will be just a bridge to the remote instance.

#### Enabling OpenCL / XRT mode

FPGA in quar can be used in OpenCL / XRT mode. Currently, XRT 2022.2 is installed. To enable XRT the shell has to be configured into the FPGA and the PCIe devices re-enumerated after configuration has finished.

This is done by running

load\_xrt\_shell

Note that this has to be done while a slurm job is allocated. After this process has completed, output from lspci-vd l0ee: should look similar to this:

```
b3:00.0 Processing accelerators: Xilinx Corporation Device 5000
        Subsystem: Xilinx Corporation Device 000e
        Flags: bus master, fast devsel, latency 0, NUMA node 0
       Memory at 383ff0000000 (64-bit, prefetchable) [size=32M]
        Memory at 383ff4000000 (64-bit, prefetchable) [size=256K]
        Capabilities: <access denied>
        Kernel driver in use: xclmqmt
        Kernel modules: xclmgmt
b3:00.1 Processing accelerators: Xilinx Corporation Device 5001
        Subsystem: Xilinx Corporation Device 000e
        Flags: bus master, fast devsel, latency 0, IRQ 105, NUMA node 0
        Memory at 383ff2000000 (64-bit, prefetchable) [size=32M]
        Memory at 383ff4040000 (64-bit, prefetchable) [size=256K]
        Memory at 383fe0000000 (64-bit, prefetchable) [size=256M]
        Capabilities: <access denied>
        Kernel driver in use: xocl
        Kernel modules: xocl
```

Also XRT devices should show up as ready when running xbutil examine. Note that the xrt/2022.2 has to be loaded.

module load xrt/2022.2
xbutil examine

And it should show this output:

(continues on next page)

# 6.4 crdbmaster cluster installation

The OmpSs-2@FPGA releases are automatically installed in the crdbmaster cluster. They are available through a module file for each target architecture. This document describes how to load and use the modules to compile an example application. Once the modules are loaded, the workflow in the crdbmaster cluster should be the same as in the Docker images.

### 6.4.1 General remarks

- The OmpSs@FPGA toolchain is installed in a version folder under the /opt/bsc/ directory.
- Third-party libraries required to run some programs are installed in the corresponding folder under the /opt/lib/directory.
- The rest of the software (Xilinx toolchain, slurm, modules, etc.) is installed under the /tools/ directory.

### 6.4.2 Node specifications

- CPU: Intel Xeon E3-1220 CPU
  - https://www.intel.com/content/www/us/en/products/sku/52269/intel-xeon-processor-e31220-8m-cache-3-10-ghz/ specifications.html
- Main memory: 32GB DDR3-1600
- FPGAs:
  - Xilinx Kria KV260
    - \* https://www.amd.com/en/products/system-on-modules/kria/k26/kv260-vision-starter-kit.html
  - Xilinx Zynq Ultrascale+ ZCU102
    - \* https://www.amd.com/en/products/adaptive-socs-and-fpgas/evaluation-boards/ek-u1-zcu102-g.html
  - Xilinx Zynq 7000 ZC702
    - \* https://www.amd.com/en/products/adaptive-socs-and-fpgas/evaluation-boards/ek-z7-zc702-g.html

### 6.4.3 System overview

Current setup consists of an x86 login node and several SoC boards directly connected to it. Serial lines and jtag are connected to the login node, allowing node management as well as debug and programming.

### 6.4.4 Logging into the system

Crdbmaster login node is accessible via ssh at crbmaster.bsc.es

### 6.4.5 Module structure

The ompss-2 modules are:

```
    ompss-2/arm64/*[release version]*
```

This will automatically load the default Vivado version, although an arbitrary version can be loaded before ompss:

```
module load vivado/2023.2 ompss-2/arm64/git
```

To list all available modules in the system run:

module avail

### 6.4.6 Build applications

To generate an application binary and bitstream, you could refer to *Compile OmpSs-2@FPGA programs* as the steps are general enough.

Note that the appropriate modules need to be loaded. See Module structure.

### 6.4.7 Running applications

#### Get access to an installed fpga

crdbmaster cluster uses SLURM in order to manage access to computation resources. Therefore, to be able to use the resources of an FPGA, an allocation in one of the partitions has to be made.

There are 2 partitions in the cluster:

- arm64: KV260 and ZCU102 boards
- arm32: ZC702 board

In order to make an allocation, you must run srun:

```
srun -p [partition]
```

For instance:

```
srun -p arm32 --pty bash
```

Or allocate a specific board with:

srun -p arm64 --nodelist=zcu102 --pty bash

These commands will allocate an FPGA and run an interactive bash with the required tools and file permissions already set by slurm. To get information about the active slurm jobs, run:

squeue

The output should look similar to this:

| JOBID | PARTITION | NAME   | USER     | ST | TIME  | NODES | NODELIST (REASON) |
|-------|-----------|--------|----------|----|-------|-------|-------------------|
| 1312  | arm32     | bash a | afilguer | R  | 17:14 | 1     | zynq702           |

#### Loading bistreams

The FPGA bitstream needs to be loaded before the application can run. Xilinx provides the fpgautil utility in order to simplify bitstream loading.

```
fpgautil -b bitstream.bin
```

#### Get current bitstream info

In order to get information about the bitstream currently loaded into the FPGA, the tool read\_bitinfo is installed in the system.

read\_bitinfo

Note that an active slurm reservation is needed in order to query the FPGA.

This call should return something similar to the sample output for a matrix multiplication application:

```
Bitinfo version:
                    13
Bitstream user-id: 0x9D8E280
AIT version:
                    7.7.2
Wrapper version
                    13
Number of acc:
                    3
Board base frequency (MHz) 125.000000
Interleaving not enabled
Features:
[] Instrumentation
[ ] Hardware counter
[x] Performance interconnect
[ ] Simplified interconnection
[ ] POM AXI-Lite
[x] POM task creation
[x] POM dependencies
[ ] POM lock
[x] POM spawn queues
[ ] Power monitor (CMS)
[ ] Thermal monitor (sysmon)
[] OMPIF
Managed rstn addr 0x8000A000
Cmd In addr 0x80006000 len 256
Cmd Out addr 0x80008000 len 256
Spawn In addr 0x80002000 len 1024
Spawn Out addr 0x80004000 len 1024
Hardware counter not enabled
POM AXI-Lite not enabled
Power monitor (CMS) not enabled
Thermal monitor (sysmon) not enabled
xtasks accelerator config:
```

(continues on next page)

```
type count freq(KHz) description
5839957875 1 100000 matmulFPGA
7602000973 2 100000 matmulBlock
ait command line:
ait --name=matmul --board=zynq702 -c=100 --interconnect_opt=performance --
interconnect_regslice=all --wrapper_version 13
Hardware runtime VLNV:
bsc:ompss:picos_ompss_manager:7.3
```

# 6.5 Llebeig cluster installation

The OmpSs-2@FPGA releases are automatically installed in the Llebeig cluster. They are available through a module file for each target architecture. This document describes how to load and use the modules to compile an example application. Once the modules are loaded, the workflow in the Llebeig cluster should be the same as in the Docker images.

#### 6.5.1 General remarks

- The OmpSs@FPGA toolchain is installed in a version folder under the /opt/bsc/ directory.
- Third-party libraries required to run some programs are installed in the corresponding folder under the /opt/ lib/ directory.
- The rest of the software (Xilinx toolchain, modules, etc.) is installed under the /tools/ directory.

#### 6.5.2 Logging into llebeig

Llebeig is accessible from HCA ssh.hca.bsc.es Alternatively, it can be accessed through the 8412 port in HCA and ssh connection will be redirected to the actual host:

ssh -p 8412 ssh.hca.bsc.es

Also, this can be automated by adding a llebeig host into ssh config:

```
Host llebeig
HostName ssh.hca.bsc.es
Port 8412
```

#### 6.5.3 Module structure

The ompss-2 modules are:

• ompss-2/x86\_64/\*[release version]\*

This will automatically load the default Vivado version, although an arbitrary version can be loaded before ompss:

module load vivado/2023.2 ompss-2/x86\_64/git

To list all available modules in the system run:

module avail

### 6.5.4 Build applications

To generate an application binary and bitstream, you could refer to *Compile OmpSs-2@FPGA programs* as the steps are general enough.

Note that the appropriate modules need to be loaded. See *Module structure*.

# 6.6 Meep cluster installation

The Meep cluster, also known as *makinote*, is an FPGA cluster composed of 12 nodes with 8 FPGAs each for a total of 96 FPGAs. It also contains 4 nodes without FPGAs used for compilation and synthesis.

The OmpSs-2@FPGA releases are automatically installed in the Meep cluster. They are available through a module file for each target architecture.

### 6.6.1 General remarks

- OmpSs@FPGA tools are installed in /home/genu/pmtest/opt/bsc/ directory.
- · OmpSs modules need to manually enabled.
- This cluster uses BSC HPC accounts. Users look like bsc0xxxxx.
- During the updates, the installation will not be available for the users' usage.
- Usually, the installation takes about 30 minutes.
- After the installation, an informative email will be sent.

### 6.6.2 Node specifications

Full node specifications are available at the support knowledge center: https://www.bsc.es/supportkc/docs/MEEP/ overview

- CPU: Intel Xeon Gold 6330 with 28 cores @ 2.0GHz
  - https://ark.intel.com/content/www/us/en/ark/products/212458/intel-xeon-gold-6330-processor-42m-cache-2-00-ghz. html
- Main memory: 256 GB (16 RDIMM x 16GB DDR4 @ 3200 MHz)
- 8 Xilinx Alveo UC55c FPGAs

There are 12 FPGA node, 4 synthesis nodes and a login node. Synthesis and login nodes to not have FPGAs.

### 6.6.3 Logging into Meep

Login node is accessible from the BSC internal network. To access from an external network, the VPN must be used. The login node is accessible from fpgalogin1.bsc.es

ssh bscxxxxx@fpgalogin1.bsc.es

### 6.6.4 Module structure

The default environment does not have the available modules for building OmpSs@FPGA applications. A suitable environment can be set up:

```
source ~pmtest/tools/ompss_fpga_init.sh
```

This will enable OmpSs modules, also, reasonably recent versions of python, cmake or clang are enabled.

Note: The loaded python 3.11, while it's needed by ait, will break gdb and maybe other system applications

The OmpSs-2 modules are:

```
• ompss-2/x86_64/*[release version]*
```

This will automatically load the default Vivado version, although an arbitrary version can be loaded before OmpSs:

module load vivado/2023.2 ompss-2/x86\_64/git

To list all available modules in the system run:

module avail

#### 6.6.5 Build applications

To generate an application binary and bitstream, you could refer to *Compile OmpSs-2@FPGA programs* as the steps are general enough.

Note that the appropriate modules need to be loaded. See *Module structure*.

To allocate a job in the synthesis nodes, the gpp partition needs to be used. To enable remote x11 graphics, the --x11 needs to be specified.

For instance, to start an interactive session with graphics:

salloc -c 10 --mem=64G -t 4:00:00 -p gpp --x11

The job will be using 10 cores and 64GB of memory.

For a batch job with no graphics:

sbatch -c 10 --mem=64G -t 4:00:00 -p gpp build\_script.sh

### 6.6.6 Running applications

This section describes how to allocate resources and set up the environment to run an OmpSs@FPGA application. To execute the application itself, refer to *Running OmpSs-2@FPGA Programs*.

#### Get access to an installed fpga

To run OmpSs@FPGA applications, a job needs to be allocated in the FPGA nodes. These nodes are the *main* partition. Therefore, no partition needs to be specified.

For instance, an interactive job looks like this:

salloc - c 112 --mem=128G -t 4:00:00 --constraint=dmaqdma

This will allocate a full node in *qdma* mode, which is needed for running OmpSs@FPGA applications. The fill node will be allocated and the 8 FPGAs are available to the user.

Information about the FPGAs is stored in /etc/motd file. This file specifies board serial number, USB port, PCIe slot, and the network ports used by each FPGA.

For instance:

| +                                                                                                    |             |             |             |            |            |
|----------------------------------------------------------------------------------------------------|-------------|-------------|-------------|------------|------------|
| ++                                                                                                   | ++          | ++          | ++          | ++         | <b>_</b>   |
| → ++                                                                                                 | ++          | ++          | Iswp23      | Iswp22     |            |
| →  swp21                                                                                             | swp20       | swp19       | 1046520     | 1041222 1  |            |
| ++                                                                                                   | ++          | ++          | ++          | ++         | <u>ц</u>   |
| +^                                                                                                   | ^           | ^           | ^           | ^          |            |
| ·→^                                                                                                  | ^           | +           | I           | I          |            |
|                                                                                                    |             |             | I           | I          | -          |
| ++                                                                                                   |             | +           |             | +          | -+-        |
|                                                                                                    | v           | v           | V           | v          | ۔ ا        |
| ↔ V                                                                                                  | v           | v           | ++          | ++         | I          |
|                                                                                                    | ++          | ++          | 1 1         | 1 1        | <u>ب</u> ا |
|                                                                                                    |             |             |             |            | _ ا        |
| QSFP0                                                                                                | QSFP0       | QSFP0       | QSFP0       | QSFP0      | ا ر        |
| →  QSFP0                                                                                             | QSFP0       | QSFP0       |             |            |            |
|                                                                                                    |             |             | 1 1         |            | l 🖬        |
| ++                                                                                                   | ++          | ++          | ++          | ++         | ت ا        |
|                                                                                                    | ++  <br>    | ++  <br>    |             | l          | ا ـ        |
| ↔                                                                                                    | I           |             |             | 1 1 1      |            |
| $ \begin{array}{cccc} & & & & & \\ & & & & & \\ & & & & & \\ & & & & & \\ & & & & & \\ \end{array} $ | ++          | ++          | ++          | ++         | <u>ب</u> ا |
|                                                                                                    |             |             |             |            | ـ ا        |
| →                                                                                                    | ->  QSFP1   | QSFP1   <   | >  QSFP1    | QSFP1   <- |            |
| ↔>  QSFP1                                                                                            | QSFP1   <   | >  QSFP1    |             |            | 1          |
|                                                                                                    |             |             | 1 1         | 1 1 1      | <u>ب</u> ا |
| ++                                                                                                   | ++          | ++          | ++          | ++         | ت ا        |
| onic180s0f0                                                                                          | onic179s0f0 | onic204s0f0 | onic205s0f0 | onic26s0f0 | ا ر        |
| ↔ onic25s0f0                                                                                         | onic51s0f0  | onic52s0f0  |             | 1          |            |
|                                                                                                    |             |             |             | I          |            |
| +-+                                                                                                  | +-+         | +-+         | +-+         | +-+        | L.         |
|                                                                                                    |             | +-+         |             |            | ۱.         |
|                                                                                                    |             |             |             |            | 1          |
|                                                                                                    | +-+         | +-+         | +-+         | 1 +-+      | ت ا        |

(continues on next page)

|                                                                                                    | (continued from provious puge)                   |
|----------------------------------------------------------------------------------------------------|--------------------------------------------------|
| USB-UART-   USB-UART-   USB-UART-                                                                                                    | USB-UART-   USB-UART-                            |
| → USB-UART-   USB-UART-   USB-UART-  <br>  XFL1ND323BSU  XFL1Y1BX0JYT   XFL1E3102VRH<br>→  XFL1G5IYME1R   XFL12IUWGVDB   XFL1D2QP00YZ | <br>  XFL12GU0UBJA   XFL1UZW5U0MR _<br> <br>     |
| ·····································                                                                                                 | t i i i i i i i i i i i i i i i i i i i          |
|                                                                                                    |                                                  |
| ++                                                                                                    | ++++<br>+                                        |
| FPGA Card   Chassis   FPGA Serial   PCIe Bus  <br>→QSFP0   QSFP1   QDMA onic   onic IP                                                | USBPort   ttyUSBx  _                             |
| +++++++                                                                                                    | ++++                                             |
| →++++++                                                                                                    | +<br>  1   USB-UART-XFL1D2QP00YZ  _<br> <br>++++ |
| <pre></pre>                                                                                                    | +<br>  2   USB-UART-XFL12IUWGVDB  _<br> <br>++++ |
| →+++++++                                                                                                    | +<br>  3   USB-UART-XFL1G5IYME1R  <br> <br>++    |
| <pre></pre>                                                                                                    | +<br>  4   USB-UART-XFL1UZW5U0MR  _<br> <br>++   |
| →+     fpgan08f05   7   XFL12GU0UBJA   cd:00.0       →Switch   fpgan08f06   onic205s0f0   10.0.5.1/24 ++                              | +<br>  5   USB-UART-XFL12GU0UBJA  _<br> <br>++   |
| →+     fpgan08f06   8   XFL1E3102VRH   cc:00.0     →Switch   fpgan08f05   onic204s0f0   10.0.6.1/24 ++                                | +<br>  6   USB-UART-XFL1E3102VRH  _<br>          |
| <pre></pre>                                                                                                    | +<br>  7   USB-UART-XFL1Y1BX0JYT  _<br>          |
| <pre></pre>                                                                                                    |                                                  |
| ↔++++++                                                                                                    | · · · ·                                          |

#### Loading bistreams

The FPGA bitstream needs to be loaded before the application can run. The load\_bitstream utility is provided in order to simplify the FPGA configuration.

load\_bitstream bitstream.bit [index] ...

The utility receives a second parameter to indicate which of the FPGAs to program. More than one index can be specified. In such case, all the specified FPGAs will be programmed using the given bitstream.

To know which FPGAs indices have been allocated, run load\_bitstream with the help (-h) option. The output should be similar to this:

```
Usage load_bitstream bitstream.bit [index]
Available devices:
index: jtag serial pcie
0: XFL1D2QP00YZ 34:00.0
1: XFL12IUWGVDB 33:00.0
2: XFL1G5IYME1R 19:00.0
3: XFL1UZW5U0MR 1a:00.0
4: XFL12GU0UBJA cd:00.0
5: XFL1E3102VRH cc:00.0
6: XFL1Y1BX0JYT b3:00.0
7: XFL1ND323BSU b4:00.0
```

#### Set up qdma queues

**Note:** This step is performed by load\_bitstream script, which creates a single bidirectional memory mapped queue. This is only needed if other configuration is needed.

For DMA transfers to be performed between system main memory and the FPGA memory, qdma queues has to be set up by the user *prior to any execution*.

In this case dma-ctl tool is used. For instance: In order to create and start a memory mapped qdma queue with index 1 run:

dma-ctl qdmab3000 q add idx 1 mode mm dir bi dma-ctl qdmab3000 q start idx 1 mode mm dir bi

OmpSs runtime system expects an mm queue at index 1, which can be created with the commands listed above.

In the same fashion, these queues can also be removed:

```
dma-ctl qdmab3000 q stop idx 1 mode mm dir bi
dma-ctl qdmab3000 q del idx 1 mode mm dir bi
```

For more information, see

dma-ctl --help

#### Get current bitstream info

In order to get information about the bitstream currently loaded into the FPGA, the tool read\_bitinfo is installed in the system.

read\_bitinfo

Note that an active slurm reservation is needed in order to query the FPGA.

This call should return something similar to the sample output for a OMPIF test application:

```
Bitinfo of FPGA 0000:cc:00.0:
Bitinfo version: 13
Bitstream user-id: 0x479B8510
```

(continues on next page)

```
AIT version:
                    7.7.2
Wrapper version
                   13
Number of acc:
                    5
Board base frequency (MHz) 100.00000
Interleaving not enabled
Features:
[] Instrumentation
[ ] Hardware counter
[x] Performance interconnect
[ ] Simplified interconnection
[x] POM AXI-Lite
[x] POM task creation
[ ] POM dependencies
[ ] POM lock
[x] POM spawn queues
[ ] Power monitor (CMS)
[ ] Thermal monitor (sysmon)
[x] OMPIF
Managed rstn addr 0x10000
Cmd In addr 0xC000 len 128
Cmd Out addr 0xE000 len 128
Spawn In addr 0x8000 len 1024
Spawn Out addr 0xA000 len 1024
Hardware counter not enabled
POM AXI-Lite addr 0x4000
Power monitor (CMS) not enabled
Thermal monitor (sysmon) not enabled
xtasks accelerator config:
       count freq(KHz)
type
                               description
8381065717 1
                   100000
                                send_receive_test
8454279320 1
                               allgather_test_task
                   100000
7899490654 1
                   100000
                               broadcast_test_task
4294967299 1
                   100000
                               ompif_message_sender
4294967300 1
                   100000
                               ompif_message_receiver
ait command line:
ait --name=ompif_test --board=alveo_u55c -c=100 --enable_pom_axilite --interconnect_
→opt=performance --wrapper_version 13
Hardware runtime VLNV:
bsc:ompss:picos_ompss_manager:7.3
```

#### **Running cluster applications**

See Running OMPIF applications.

• genindex

# INDEX

# Α

AIT interconnect, 21 AIT options, 14, 18 ait\_options, 14

# В

boot xilinx,31

# С

compile OmpSs-2@FPGA,11 crdbmaster,46

# D

develop OmpSs-2@FPGA,6

# I

ikergune, 37
install
 toolchain; OmpSs-2@FPGA, 1
installation, 36

# L

llebeig,49 LLVM/Clang FPGA Phase options,13

# Μ

meep, 50

# Ν

Nanos6 API,9 Nanos6 FPGA Architecture configuration,27

# 0

OmpSs-2@FPGA
 compile, 11
 develop, 6
 running, 25
Ovni FPGA instrumentation, 30

# Ρ

POM AXI lite, 29

# Q

quar,40

# R

Run OMPIF applications,28 running OmpSs-2@FPGA,25

# Т

toolchain; OmpSs-2@FPGA
 install, 1

# Х

xaloc,39 xilinx boot,31